#### ジルコニウム坩堝 ー複合文書ー 岐阜経済大学経営学部 経営情報学科 井戸 伸彦

#### 来歴: 0.0版 2003年11月27日

#### はじめに

- (1) 複合文書
- (2) Excel表の入力
- (3) Excel表の体裁

(4) Excelグラフ
(5) Word複合文書
(6) 自由レポートの課題

## はじめに

- ■本スライドでは、WordとExcelとを用いた複合文書の作 成方法について説明していきます。
- ■Word、および、Excelについては、学習済みであること としていますが、Word/Excelの操作手順については全 て記すことにしています。
- ■作成する課題の見本は、ネット上で別途参照してください。
  - <u>http://www.gifu-</u>
     <u>keizai.ac.jp/\_ido/doc/literacy\_text/lit\_compound.pdf</u>

#### (1.1) 複合文書とは?

#### ■難しいことではありません。Word文書に、Excelで作成 した表やグラフを含ませることです。

#### <Word文書>

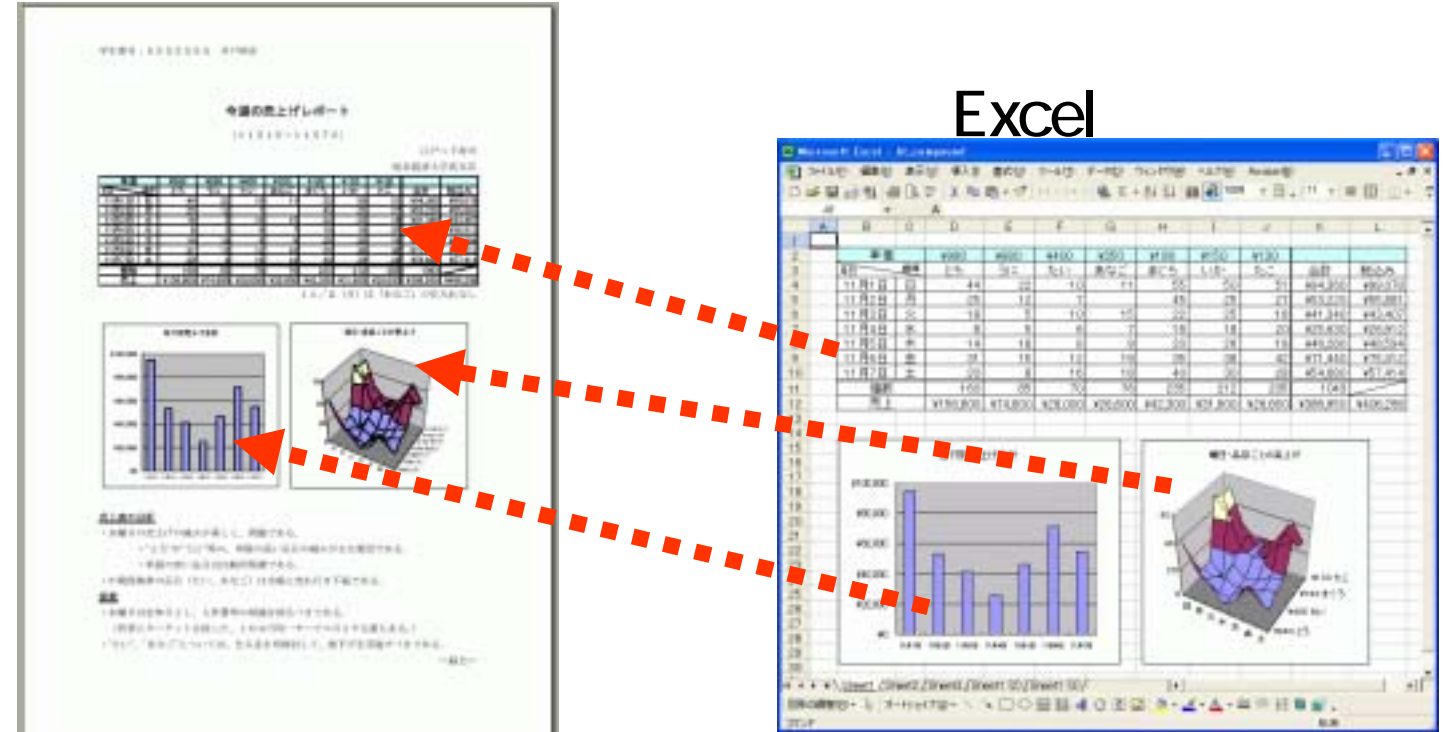

#### ■WordにExcelの表・グラフを取り込む方法には、次のス ライドに示す2つがあります。

## <u>(1.2)2つの方法</u>

■埋め込みオブジェクト ■リンクオブジェクト

- Word文書の中に、Excel の表・グラフの実体が埋 め込まれています。
- 出来上がったWord文書
   は、単独で参照できます。

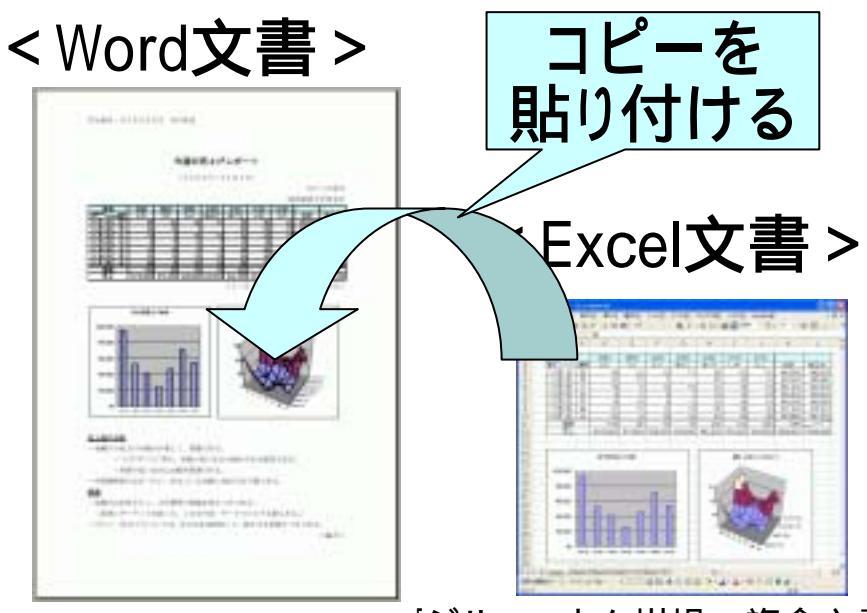

- Word文書の中には、Excelの 表・グラフの実体は無く、別の Excel文書中の表・グラフを Word文書中に表示します。
- •出来上がったWord文書は単 独では見ることが出来ません。

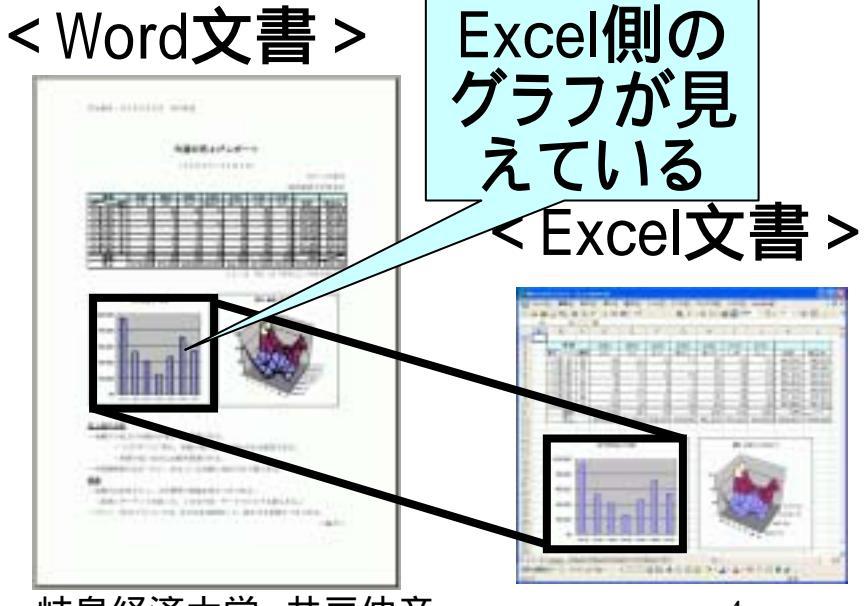

## (1.3) Excel文書が無くなったとき

#### ■埋め込みオブジェクト

- Word文書はなんら影響を 受けません。
- コピーして張り付けた時点で、Word中の表(グラフ)と Wxcelの表(グラフ)は別物ですから、当然そうなります。

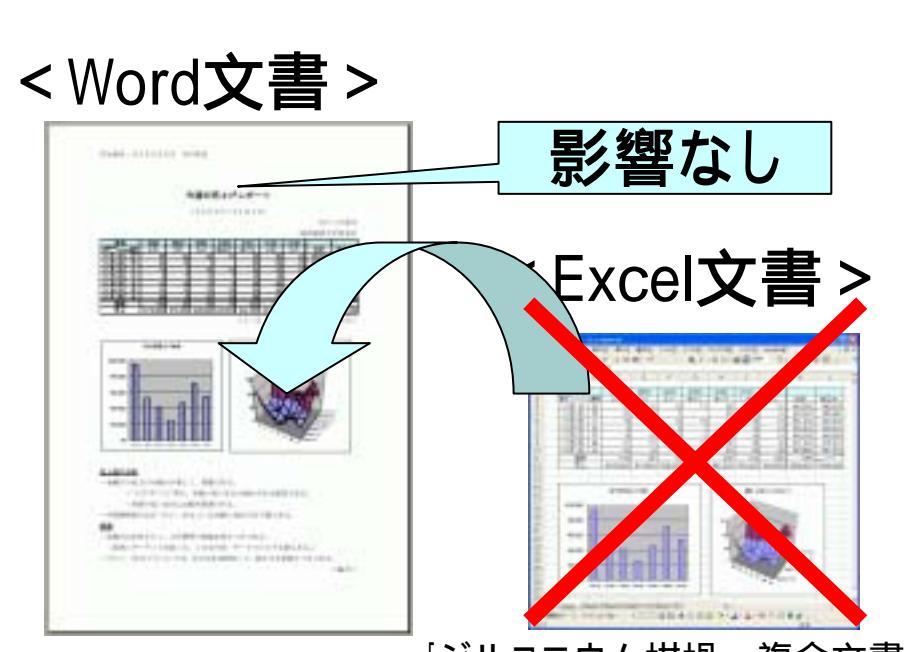

#### ■リンクオブジェクト

- Word文書中の表・グラフは、
   見えなくなります。
- Excel文書中の表(グラフ)を 見ていたわけですから、見 えなくなります。
- Word文書のみコピーした場 合も同じことが起こります。

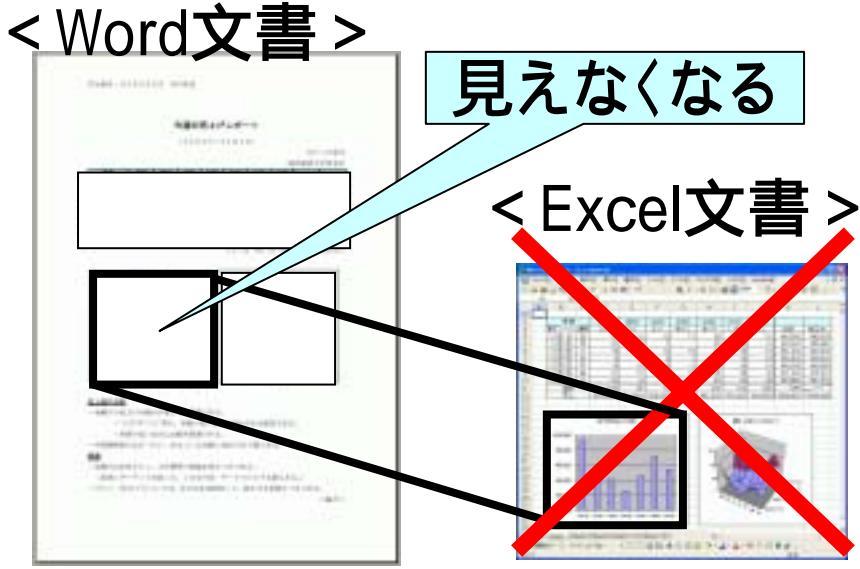

## (1.4) Excel文書が変更されたとき

#### ■埋め込みオブジェクト

- Word文書はなんら影響を 受けません。
- Word中の表(グラフ)と Wxcelの表(グラフ)は別物 ですから、当然両者で不一 致が生じます。

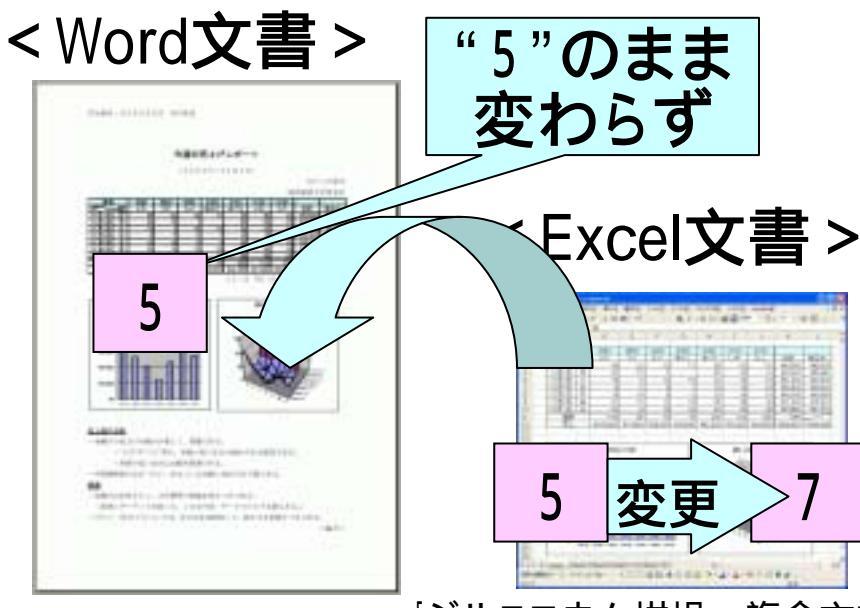

#### ■リンクオブジェクト

- Word文書中の表・グラフも 変更されて見えることになり ます。
- Excel側を原本として変更を 加える場合などは、このほう が便利です。

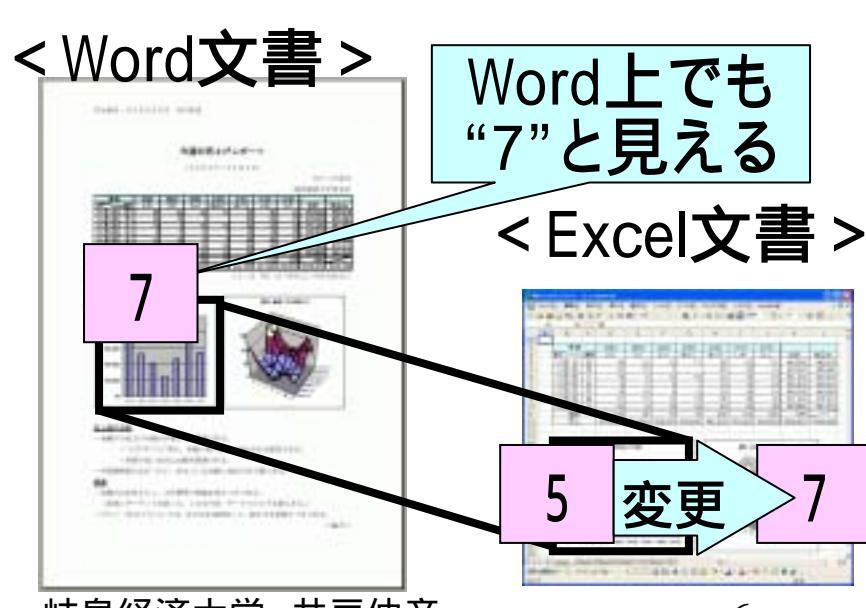

#### (1.5)課題

- ■2つの課題を行います。いずれも、"埋め込みオブジェ クト"を利用することとします。
- ■「売上げレポート」の作成
  - 本スライド(2)(3)(4)(5)に記された手順に従って、同じものを作成します。
  - •ファイル名は、"lit\_com1.doc"としてください。

#### ■自由レポート

- Web上からデータを探してきて、自由にレポートを作成してく ださい(スライド(6)参照)。
- ファイル名は、"lit\_com2.doc"としてください。

#### ■アップロード

•次のディレクトリにアップロードして提出してください。

\*~/cxxxxxx/internal\_html/literacy/lit\_comX.doc

## (1.6.1)売上レポート

- ■右図のようなレポートを作 成します。
- ■見本は、次のURLから閲覧 できます。
  - http://www.gifukeizai.ac.jp/ ido/doc/literacy \_text/lit\_compound.pdf

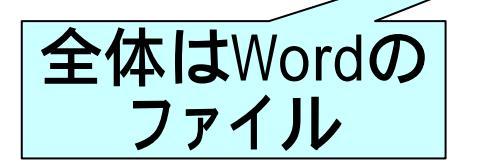

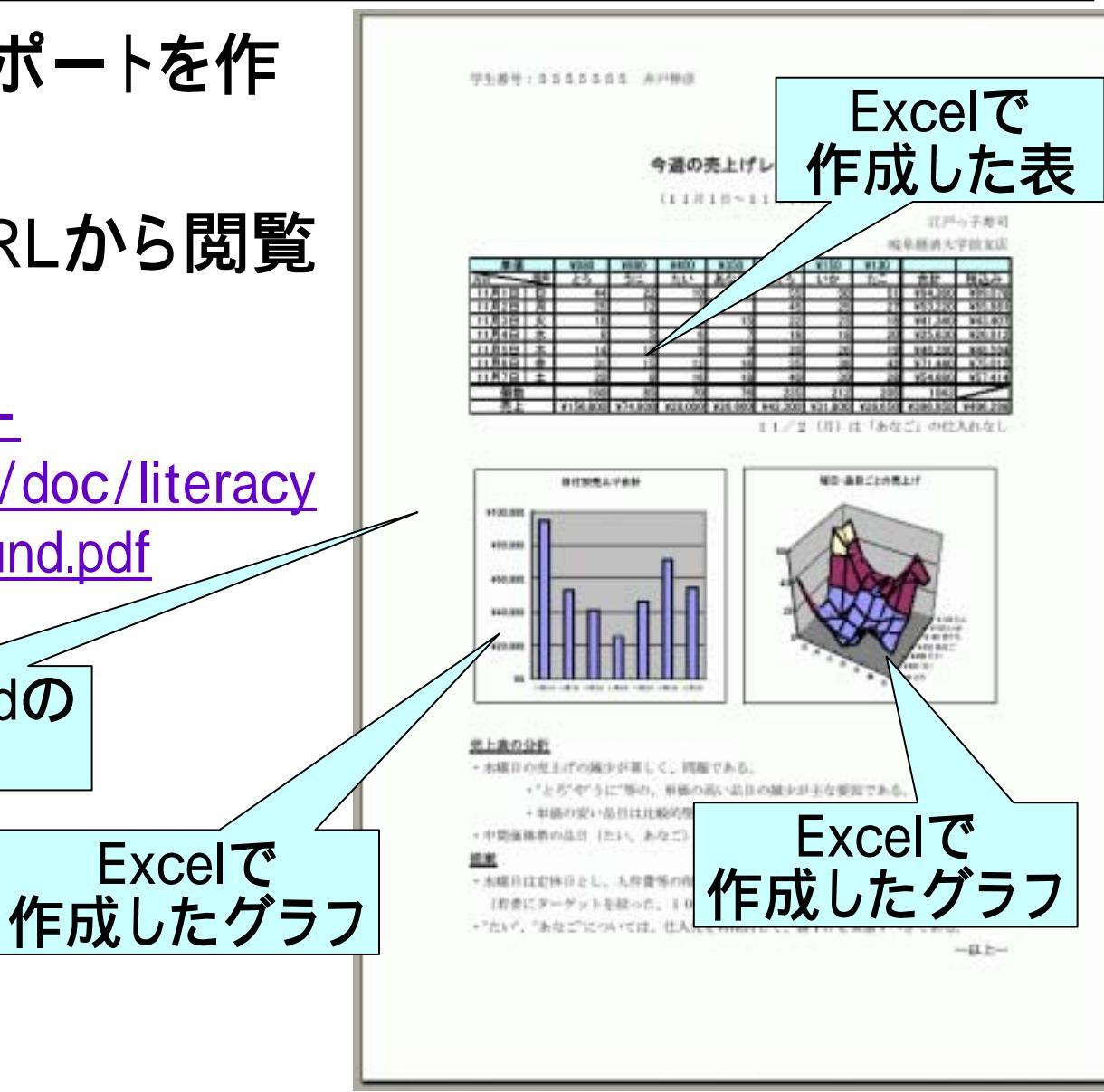

Excelで

## (1.6.2)作成手順

本スライド

の売上げレポート

用1日~11月1日

フール田 夏季安

It compound - Managerti

7+(4/2) 編集(2) 表示(4)

\* \* M

A4780

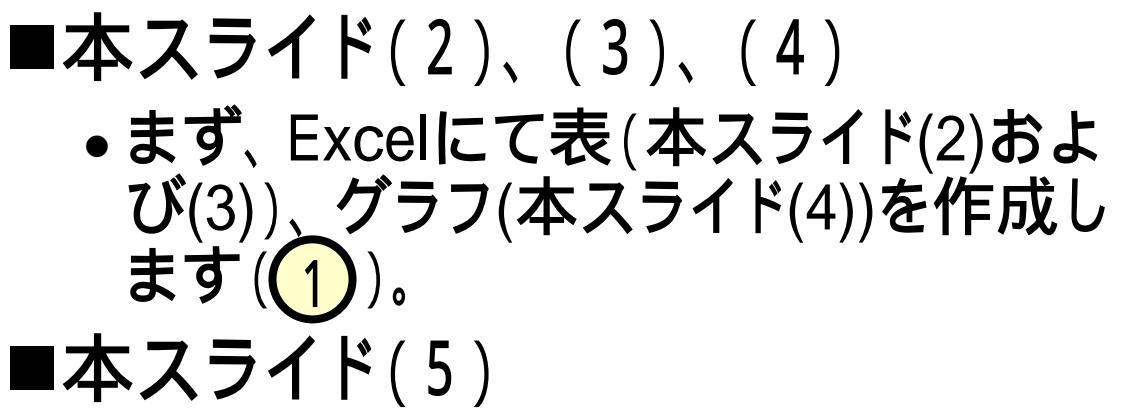

Wordのファイルを作成し(2)、作成したExcelの表・グラフを貼り付けていきます

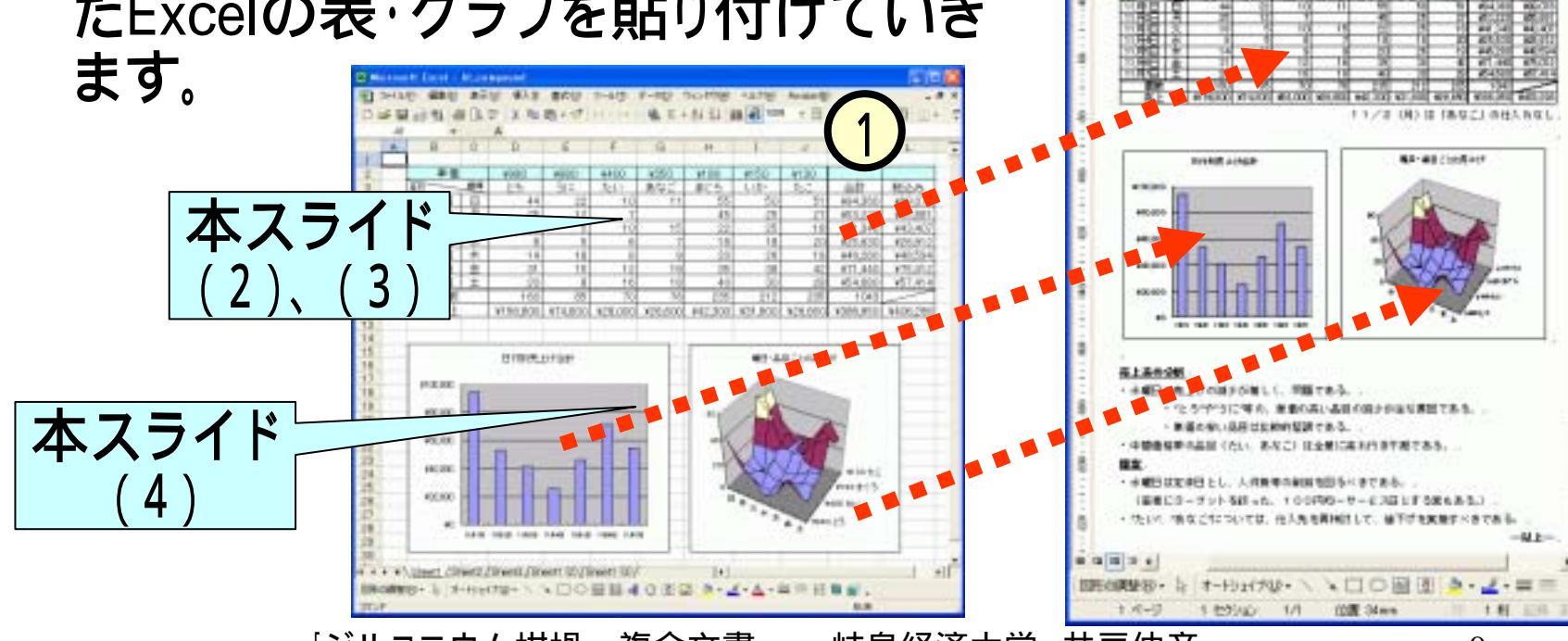

#### (2) Excel表の入力

#### ■新しいExcelファイルを作成・保存し、入力を行うところ まで行います。

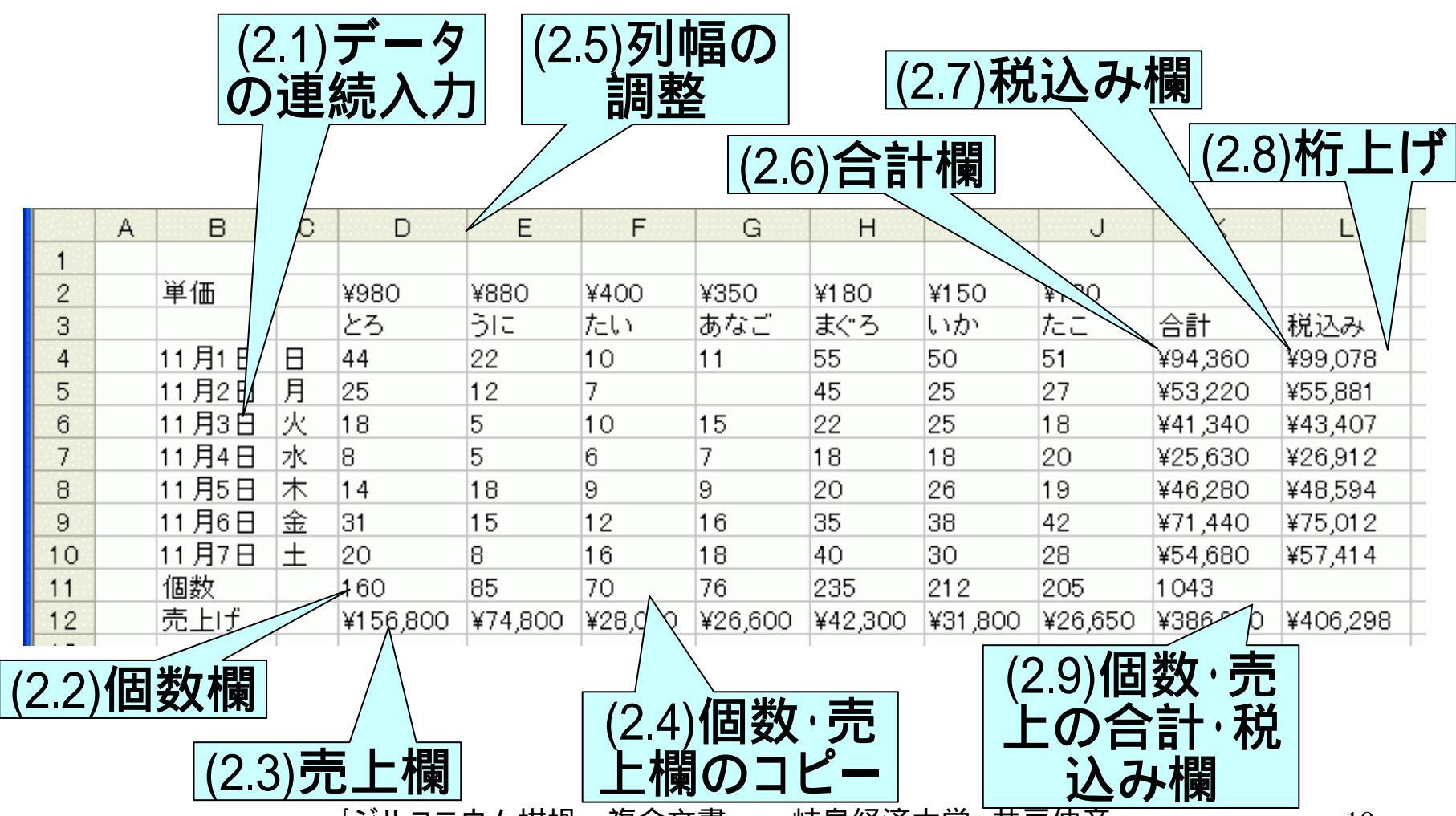

## (2.1.1)データの入力

#### ■下記のとおり、データを入力します。 (日付、曜日については、次スライド参照)

|    | A | В     | С                         | D    | Е     | F    | G    | Н            | I             | J    | K  | ·<br>· · · · · · · · · · · · · · · · · · · |
|----|---|-------|---------------------------|------|-------|------|------|--------------|---------------|------|----|--------------------------------------------|
| 1  |   |       |                           |      |       |      |      |              |               |      |    |                                            |
| 2  |   | 単価    |                           | ¥980 | ¥880  | ¥400 | ¥350 | ¥180         | ¥150          | ¥130 |    |                                            |
| 3  |   |       |                           | とろ   | ર્કાટ | 7ะเท | あなご  | <b>ま</b> ("ろ | いか            | たこ   | 合計 | 税込み                                        |
| 4  |   | 11月1日 | Η                         | 44   | 22    | 10   | 11   | 55           | 50            | 51   |    |                                            |
| 5  |   | 11月2日 | 月                         | 25   | 12    | 7    |      | 45           | 25            | 27   |    |                                            |
| 6  |   | 11月3日 | 火                         | 18   | 5     | 10   | 15   | 22           | 25            | 18   |    |                                            |
| 7  |   | 11月4日 | 水                         | 8    | 5     | 6    | 7    | 18           | 18            | 20   |    |                                            |
| 8  |   | 11月5日 | 木                         | 14   | 18    | 9    | 9    | 20           | 26            | 19   |    |                                            |
| 9  |   | 11月6日 | 金                         | 31   | 15    | 12   | 16   | 35           | 38            | 42   |    |                                            |
| 10 |   | 11月7日 | <u>±</u>                  | 20   | 8     | 16   | 18   | 40           | 30            | 28   |    |                                            |
| 11 |   | 個数    |                           |      |       |      |      |              |               |      |    |                                            |
| 12 |   | 売上    |                           |      |       |      |      |              |               |      |    |                                            |
|    |   |       | 「 <b>、</b> <sup>、</sup> 」 | /    |       |      | ⇒    |              | <u>× ++ —</u> | /上 → |    |                                            |

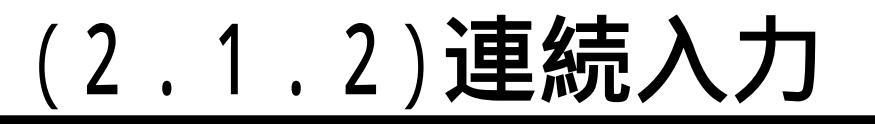

■日付、曜日の列は、2列一緒 に同時入力が出来ます。 ■"11月1日"、"日"をそれぞれ 入力します。 ■2つのセル(下図ではB4~ C4)をドラッグして選択します。 ■マウスポインタを該セルの右 下にある小さい四角(フィルハ ンドルといいます)に合わせま す。ポインタの形が"+"((1)) に変わります。

■右側のC10のセルまでドラッ グ(1)します。

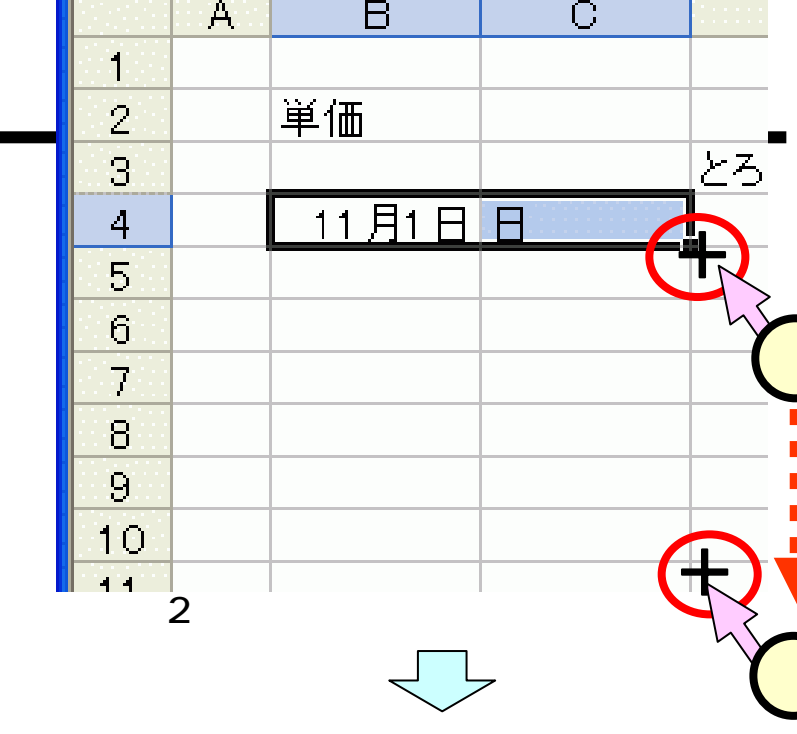

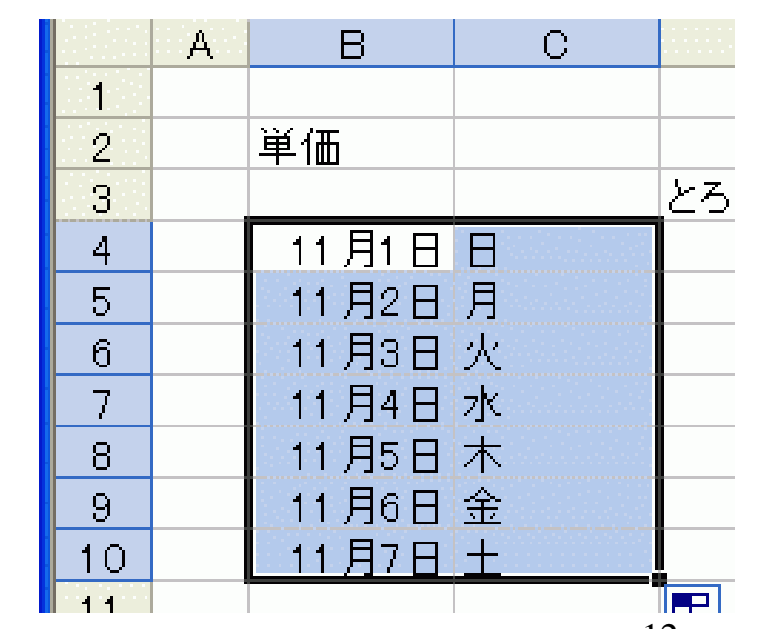

#### (2.2)個数欄

#### ■Excelの学習にて習ったとおりの操作を行います。

- 個数の欄のセル(D11)にセルポインタを合わせ(1)、ツー ルバー中の[オートSUM]ボタン()をクリック(2)します。
- 計算の対象となる範囲が点線で囲まれ(3)、計算式(1)
   が入力されます。
- ●範囲・計算式を確認して、[Enter]キーを押下します。

| 0  | 🛩 🖪 🔒 🕯 | 6 | 6 🗟 🗳 | ۶ 🐰 ۱          | •            | - 🚿 🖍 | • Ci + | 🤹 Σ  | E +              |
|----|---------|---|-------|----------------|--------------|-------|--------|------|------------------|
|    | SUM     | - | X 🗸 . | <i>f</i> ∗ =su | JM(D4:E      | 010)  | h      |      |                  |
|    | В       | С | D     | Е              | F            | G     | (2)    | Ι    |                  |
| 2  | 単価      |   | ¥980  | ¥880           | ¥400         | ¥350  | ¥180   | ¥150 | ¥1               |
| 3  |         |   | とろ    | કાર            | たい           | あなご   | まぐろ    | いか   | 7 <del>2</del> 3 |
| 4  | 11月1日   | Β | 44    | 22             | 10           | 11    | 55     | 50   |                  |
| 5  | 11月2日   | 月 | 25    | 12             | 7            |       | 45     | 25   |                  |
| 6  | 11月3日   | 火 | 18    | 5              | 10           | 15    | 22     | 25   |                  |
| 7  | 11月4日   | 水 | 8     | (3)            | 6            | 7     | 18     | 18   |                  |
| 8  | 11月5日   | 木 | 14    | 18             | 9            | 9     | 20     | 26   |                  |
| 9  | 11月6日   | 金 | 31    | 15             | 12           | 16    | 35     | 38   |                  |
| 10 | 11月7日   | ± | 20    | 8              | 16           | 18    | 40     | 30   |                  |
| 11 | 個数      |   | =SUM4 | D4:D10         | D)           |       |        |      |                  |
| 12 | 売上      |   | SUM   | Mr 1           | <b>妆值2],</b> | )     |        |      |                  |

## (2.3)売上欄

#### ■Excelの学習にて習った とおりの操作を行います。

 個数の欄のセル(D12)に セルポインタを合わせ (1)、次のとおり入力し て、[Enter]キーを押下し ます。

#### =D2\*D11

- 上記の"D2"を入力する際には、D2のセルをクリック
   しても、入力できます。
- D11も同様です。

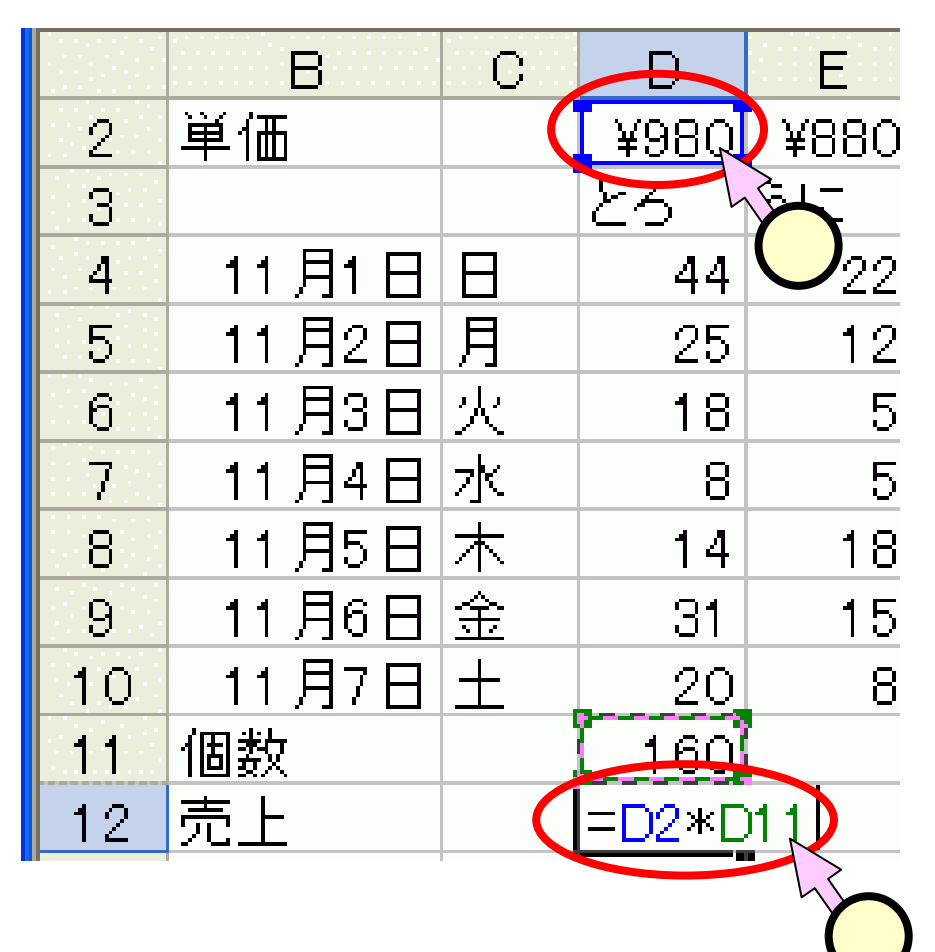

## (2.4) 個数・売上欄のコピー

- ■Excelの学習にて習ったとおりの操作を行います。
  - D11 ~ D12をドラッグして選択します(1)。
  - マウスポインタを該セルの右下にある小さい四角(フィルハンドル)に合わせます。ポインタの形が"+"(2)に変わります。
  - 右側のJ12のセルまでドラッグ(2)します。

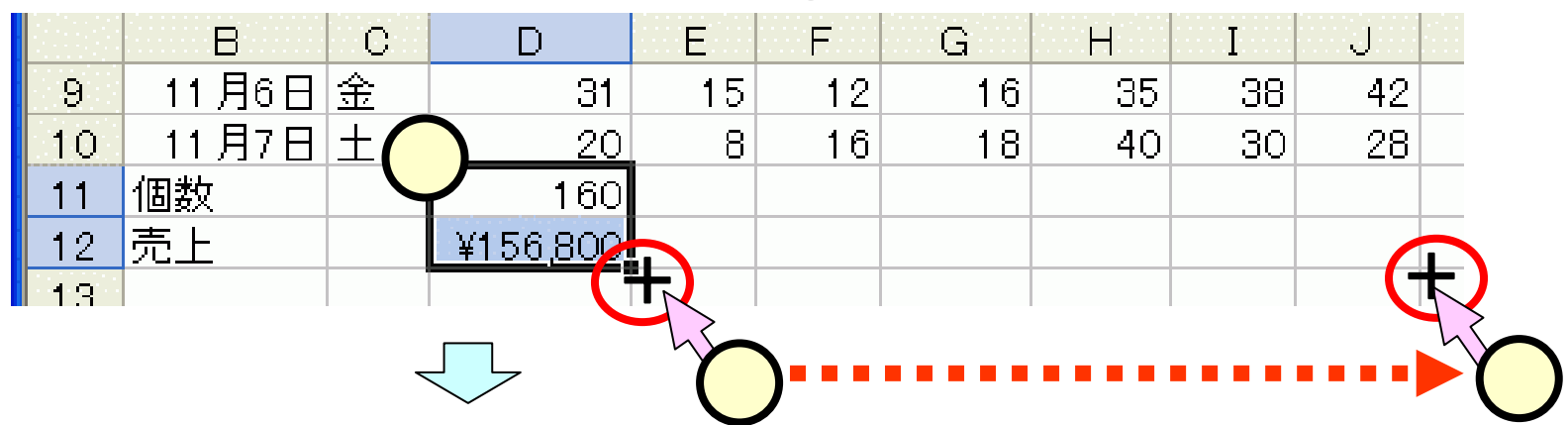

|    | В     | С | D        | E    | F    | G      | Н     | Ι    | J    |  |
|----|-------|---|----------|------|------|--------|-------|------|------|--|
| 9  | 11月6日 | 金 | 31       | 15   | 12   | 16     | 35    | 38   | 42   |  |
| 10 | 11月7日 | 土 | 20       | 8    | 16   | 18     | 40    | 30   | 28   |  |
| 11 | 個数    |   | 160      | 85   | 70   | 76     | 235   | 212  | 205  |  |
| 12 | 売上    |   | ¥156,800 | #### | #### | ###### | ##### | #### | #### |  |
| 13 |       |   |          |      |      |        |       |      |      |  |

## (2.5)列幅の調整

#### ■コピーした売上欄は、列幅が狭いために表示しきれ ず、"####"と表示されています(1)。

■列番号の境界にマウスポインタを移動させると、ポインタが"艹"の形に変わります。ここでダブルクリック (2)すると、列中の入力の最大長に列幅が変わりま

| <u>क</u> । |            | Π          |                |               |    | С        | D        | E       |            |
|------------|------------|------------|----------------|---------------|----|----------|----------|---------|------------|
| <b>7</b> 0 | 2          | Yash       | YSSI           |               | 2  |          | ¥980     | ¥880    | ¥          |
|            | 2          | +000<br>アス | -+000<br>-31.7 | $\frac{1}{7}$ | 3  |          | とろ       | 31a     | <i>†</i> ∈ |
|            | <u>л</u> П |            | 20             |               | 4  | B        | 44       | 22      |            |
|            | 58         |            | 10             | -             | 5  | 月        | 25       | 12      |            |
|            | 6 1/2      | 18         | <u> </u>       | _             | 6  | 火        | 18       | 5       |            |
|            |            | 10         | 5              |               | 7  | 水        | 8        | 5       |            |
|            | 7 小        | 1/         | 18             | - 4/          | 8  | 木        | 14       | 18      |            |
|            | 0 小<br>G 全 | 21         | 15             |               | 9  | 金        | 31       | 15      |            |
|            |            | 20         |                |               | 10 | <u>+</u> | 20       | 8       |            |
|            | 11         | 160        | 0<br>          |               | 11 |          | 160      | 85      |            |
|            | 12         | ¥156.800   | ####           |               | 12 |          | ¥156,800 | ¥74,800 | #i         |
|            | 10 .       | +100,000   |                |               | 13 |          |          |         |            |

## (2.6)合計欄

- ■セル"K4"を選択して、次のように入力し、[Enter]を押下します。
- =\$d\$2\*d4+\$e\$2\*e4+\$f\$2\*f4+\$g\$2\*g4+\$h\$2\* h4+\$i\$2\*i4+\$j\$2\*j4

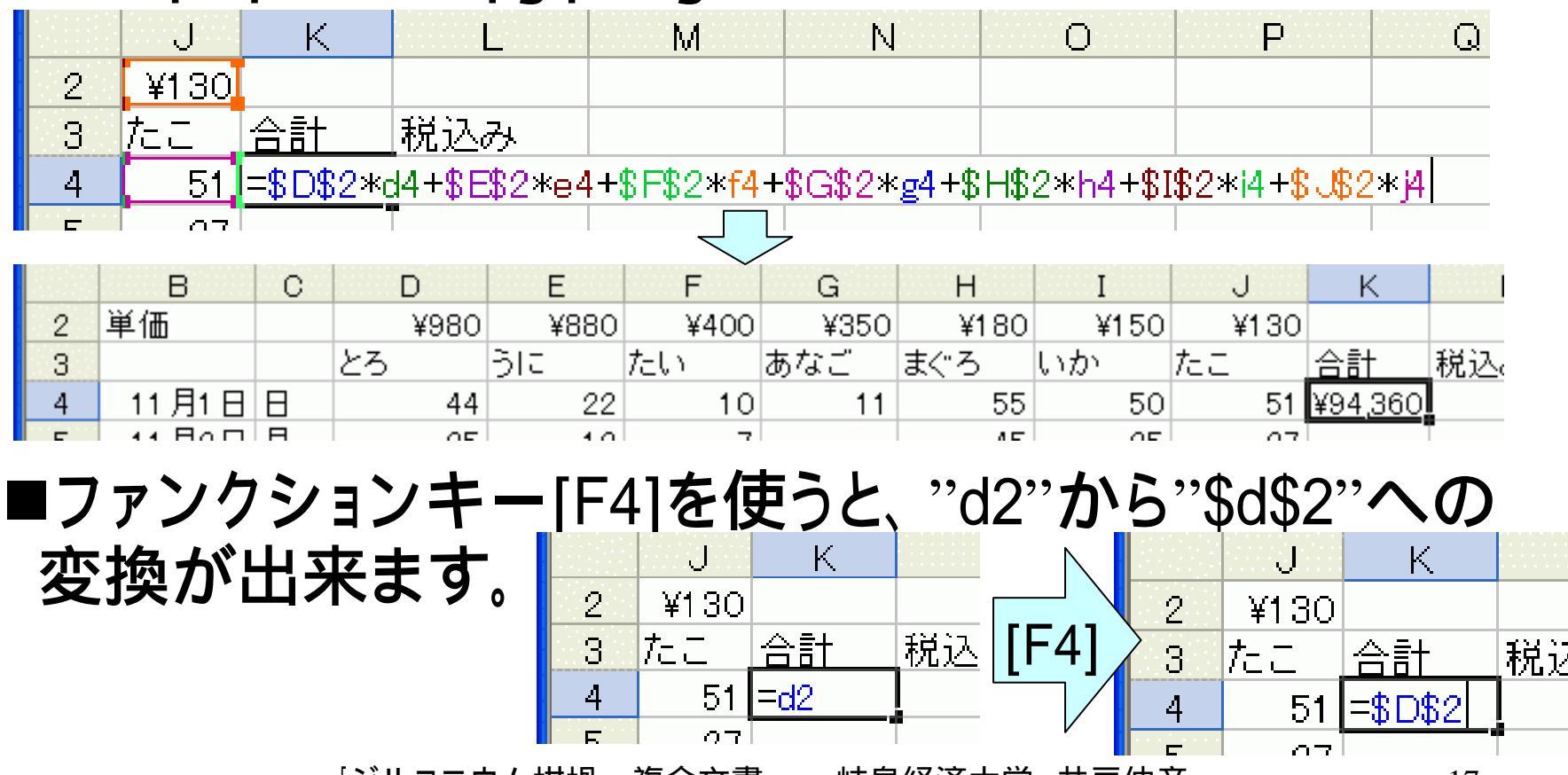

#### (2.7)税込み欄

# ■消費税5%を含んだ額を計算します。 すなわち、[税込み]=[合計]×1.05となります。 ■セル"L3"を選択し(①)、"=k4\*1.05"と入力して、 [Enter]を押下します。

|   | J    | К                | L        |          |        |          |     | J    | K                  |                          | L              |  |
|---|------|------------------|----------|----------|--------|----------|-----|------|--------------------|--------------------------|----------------|--|
| 2 | ¥130 |                  |          |          | Ν      | 2        |     | ¥130 |                    |                          |                |  |
| 3 | たこ   | 合計               | 税込み      |          | $\Box$ | З        | 7±3 | _    | 合計                 | <u>税込</u>                | <del>み</del>   |  |
| 4 | 51   | ¥94,3 <b>6</b> 0 | =K4*1.05 |          | V      | 4        |     | 51   | ¥94,3              | 60 ¥99                   | <u>,078.00</u> |  |
| _ | 07   |                  |          | h        |        | <b>–</b> |     |      |                    |                          |                |  |
|   |      |                  |          | <b>1</b> |        |          |     | J    | К                  | L                        |                |  |
|   | 合計欄  | ・税込              | み欄も、     |          | ,      |          | 2   | ¥130 | =+                 | 超れた                      |                |  |
|   |      |                  |          |          |        |          | 4   | 51   | ¥94,360            | 1元/二//><br>¥99,078.00    |                |  |
|   | フライド | (つ ハレ            | -同じ亜     | 4百つ      | TI .   |          | 5   | 27   | ¥53,220            | ¥55,881.00               |                |  |
| • |      | (2.4)            |          | へ兄(      |        |          | 6   | 18   | ¥41,340            | ¥43,407.00               |                |  |
| - |      | <b>7</b> +\=     | * + +    |          |        |          | 8   | 20   | ¥25,630<br>¥46,280 | ¥26,911.50<br>¥48,594.00 |                |  |
| - |      | ノしので             | さより。     |          |        |          | 9   | 42   | ¥71,440            | ¥75,012.00               |                |  |
|   |      |                  |          |          |        |          | 10  | 28   | ¥54,680            | ¥57,414.00               |                |  |
|   |      |                  |          |          |        |          | 11  | 205  |                    |                          |                |  |

## <u>(2.8)桁上げ</u>

 ■税込みの列のセルの小数点以下の表示を消します。
 ■税込み欄のセル("L4" ~ "L10")をドラッグにて選択し (1)します。

■[小数点表示桁上げ]ボタンをクリック(2)します。

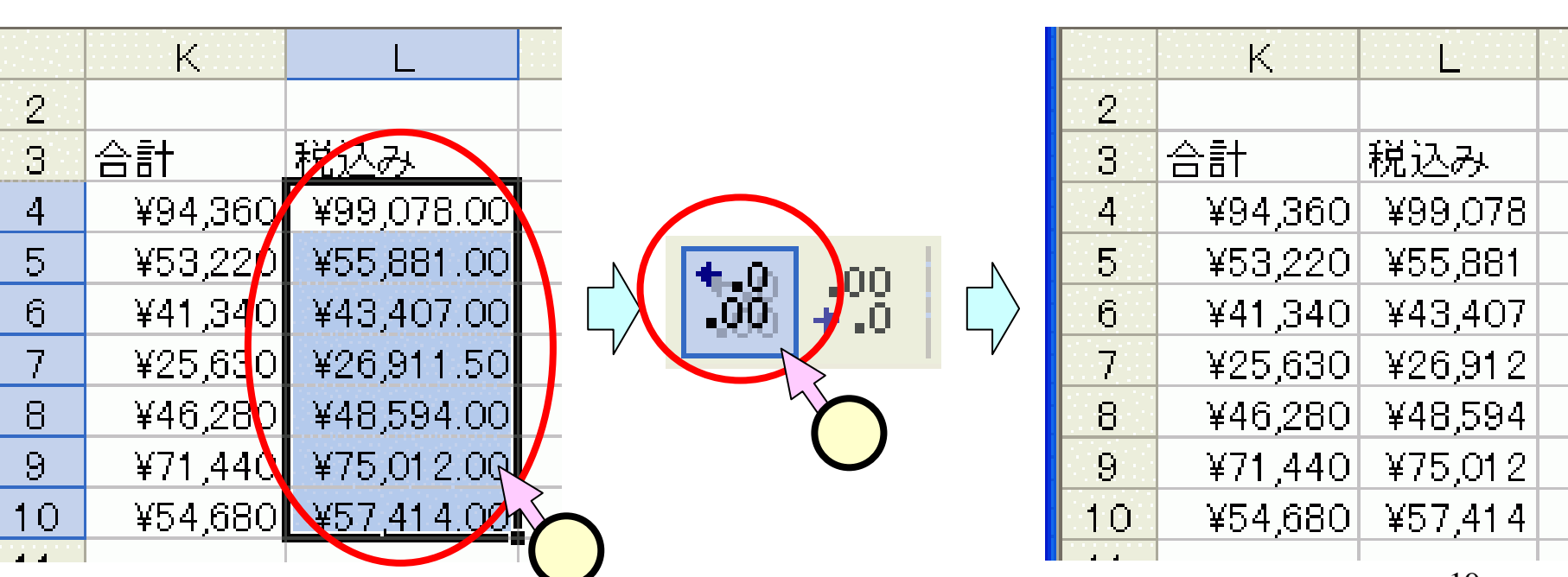

(2.9) 個数・売上の合計・税込み欄
 ■個数・合計 : セル[K11]に、"=SUM(d11:j11)"と入力し

 ①、[Enter]を押下します。

 ●売上げ・合計 : セル[K12]に、"=SUM(d12:j12)"と入力し

 ②、[Enter]を押下します。

 ■売上げ・税込み : セル[L12]に、"=K12\*1.05"と入力し(③)、

 [Enter]を押下します。

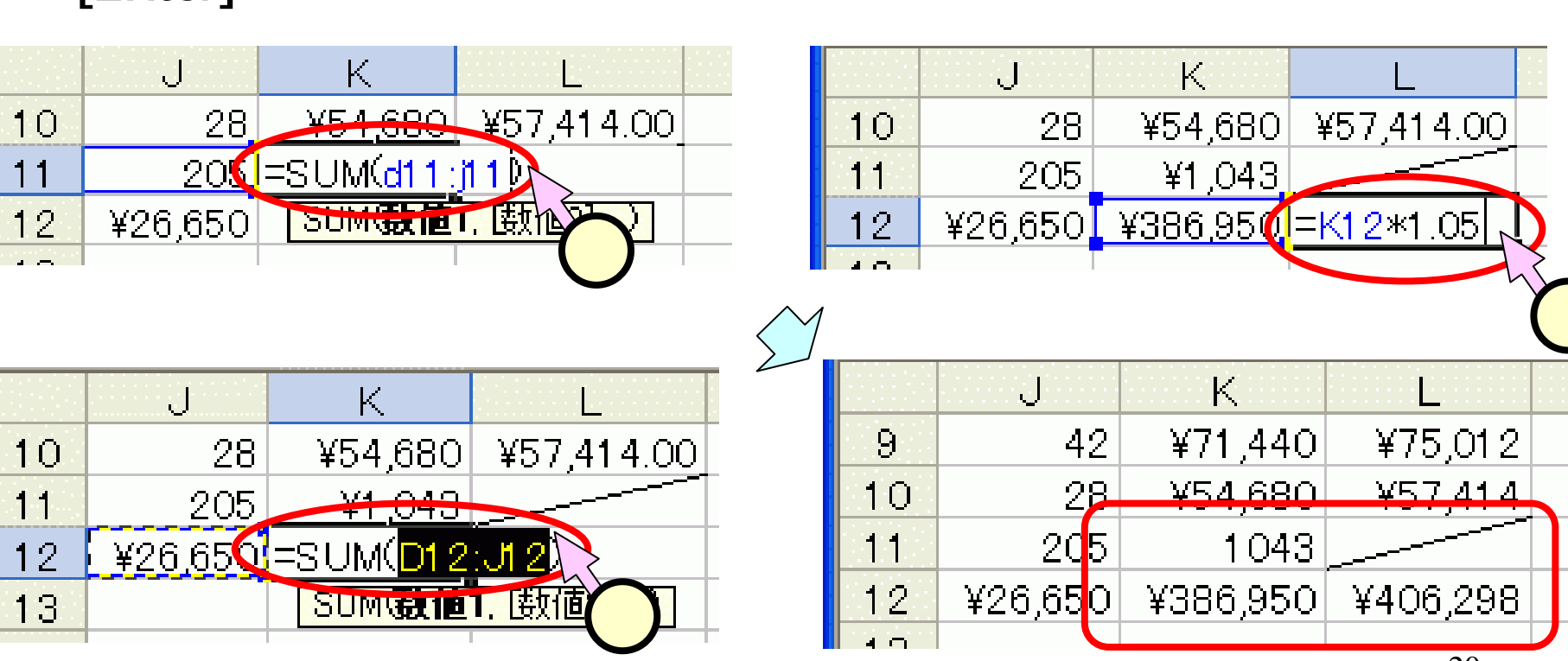

#### (3) Excel表の体裁

#### ■表の体裁を整えます。

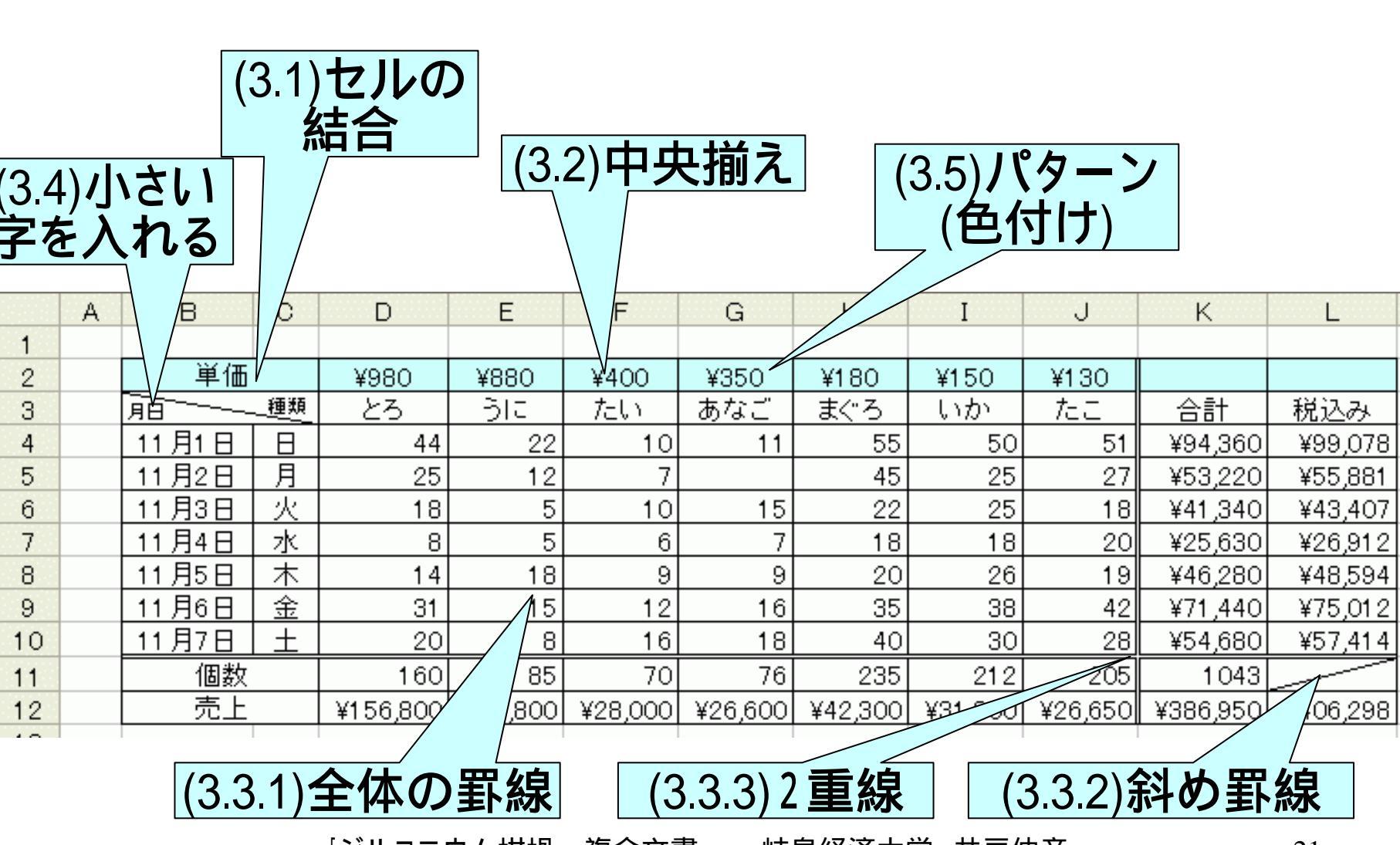

## (3.1)セルの結合

#### ■"単価"と入力したセルと隣のセル("B2"、"C2")をド ラッグして選択します(1)。

■[セルを結合して中央揃え]ボタンをクリック(2)します。

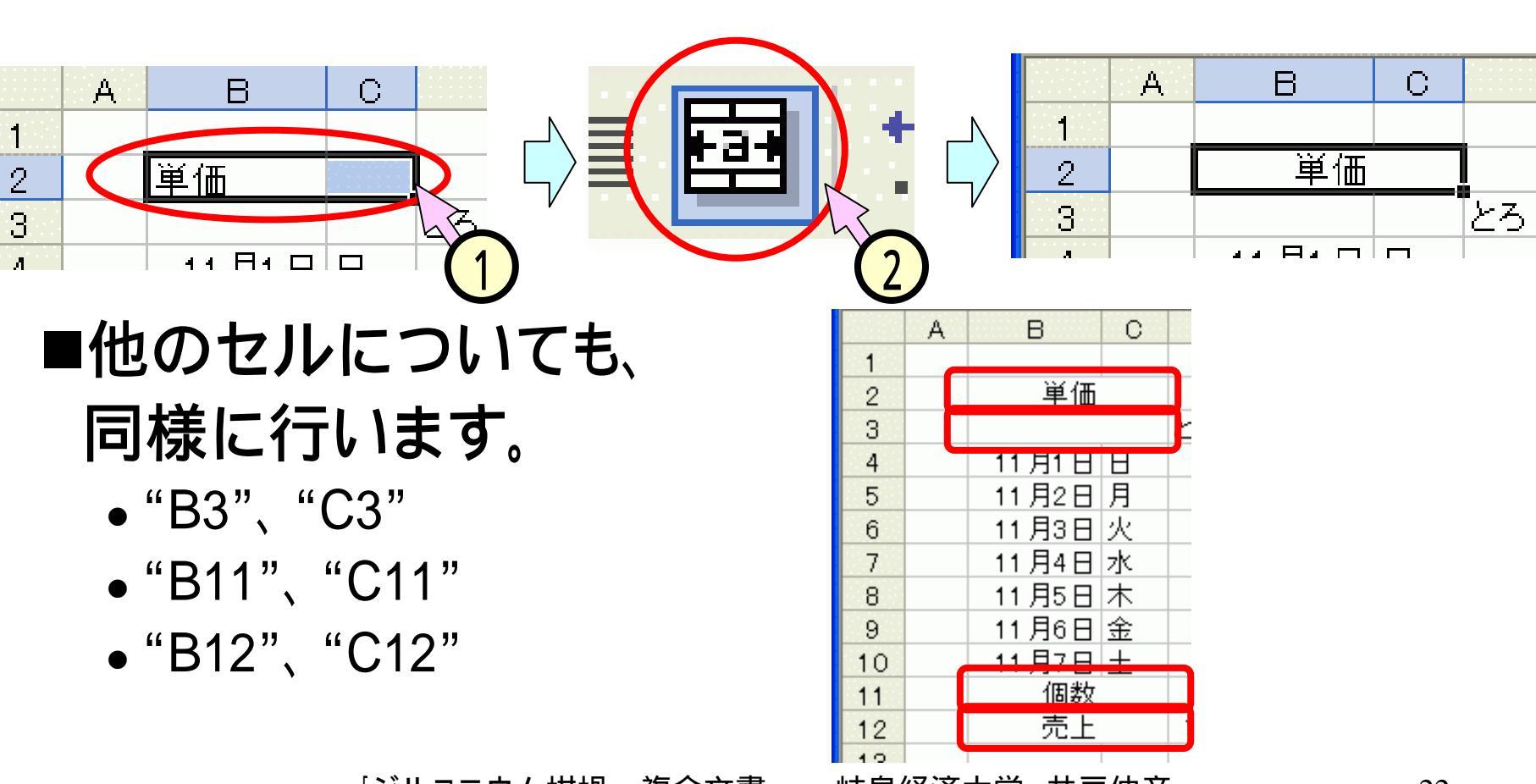

## (3.2)中央揃え

#### ■[中央揃えボタン]()を使って、必要なセル()を 中央揃えにしておいてください。

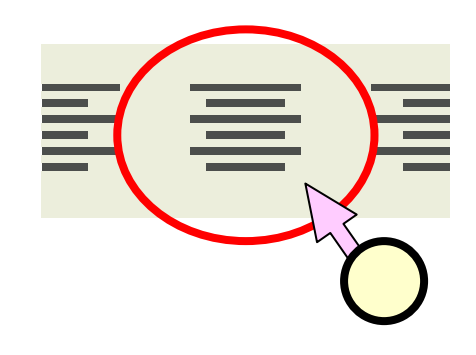

|    | A | В     | С | D        | E       | F       | G       | Н       | I       | J       | K        | L        |   |
|----|---|-------|---|----------|---------|---------|---------|---------|---------|---------|----------|----------|---|
| 1  |   |       |   |          |         |         |         |         |         |         |          |          | Γ |
| 2  |   | 単価    |   | ¥980     | ¥880    | ¥400    | ¥350    | ¥180    | ¥150    | ¥130    |          |          |   |
| 3  |   |       |   | とろ       | 315     | たい      | あなご     | まぐろ     | いか      | たこ      | 合計       | 税込み      |   |
| 4  |   | 11月1日 | Η | 44       | 22      | 10      | 11      | 55      | 50      | 51      | ¥94,360  | ¥99,078  |   |
| 5  |   | 11月2日 | 月 | 25       | 12      | 7       |         | 45      | 25      | 27      | ¥53,220  | ¥55,881  |   |
| 6  |   | 11月3日 | 火 | 18       | 5       | 10      | 15      | 22      | 25      | 18      | ¥41,340  | ¥43,407  |   |
| 7  |   | 11月4日 | 水 | 8        | 5       | 6       | 7       | 18      | 18      | 20      | ¥25,630  | ¥26,912  |   |
| 8  |   | 11月5日 | 木 | 14       | 18      | 9       | 9       | 20      | 26      | 19      | ¥46,280  | ¥48,594  |   |
| 9  |   | 11月6日 | 金 | 31       | 15      | 12      | 16      | 35      | 38      | 42      | ¥71,440  | ¥75,012  |   |
| 10 |   | 11月7日 | 土 | 20       | 8       | 16      | 18      | 40      | 30      | 28      | ¥54,680  | ¥57,414  |   |
| 11 |   | 個数    |   | 160      | 85      | 70      | 76      | 235     | 212     | 205     | 1043     |          |   |
| 12 |   | 売上    |   | ¥156,800 | ¥74,800 | ¥28,000 | ¥26,600 | ¥42,300 | ¥31,800 | ¥26,650 | ¥386,950 | ¥406,298 |   |
|    |   |       |   |          |         |         |         |         |         |         |          |          |   |

计百次安上举 共三体学

#### (3.3.1)全体の罫線

## ■表全体([B2]~[L12])を選択します(1)。 ■[罫線ボタン]のをクリック(2)して、[格子]をクリックします(3)。

| 20. | A | в     | C   | D        | E       | F       | G       | н       | I       | J       | K        | L        |   |
|-----|---|-------|-----|----------|---------|---------|---------|---------|---------|---------|----------|----------|---|
| 1   |   |       |     |          |         |         |         |         |         |         |          |          |   |
| 2   |   | 単価    |     | ¥960     | ¥880    | ¥400    | ¥350    | ¥180    | ¥150    | ¥130    | 1        |          |   |
| 3   |   |       |     | とろ       | 310     | たい      | あなご     | まぐろ     | 1.100   | たこ      |          | 発込み      |   |
| 4   |   | 11月1日 | B   | 44       | 22      | 10      | 11      | 55      | 50      | 51      | ¥9       | ¥99,078  | E |
| 5   |   | 11月2日 | 月   | 25       | 12      | 7       |         | 45      | 25      | 27      | ¥53,220  | V55,881  |   |
| 6   |   | 11月3日 | 火   | 18       | 5       | 10      | 15      | 22      | 25      | 18      | ¥41,340  | ¥43,407  |   |
| 7   |   | 11月4日 | 水   | 8        | 5       | 6       | 7       | 18      | 18      | 20      | ¥25,630  | ¥26,912  | L |
| 8   |   | 11月5日 | 木   | 14       | 18      | 9       | 9       | 20      | 26      | 19      | ¥46,280  | ¥48,594  |   |
| 9   |   | 11月6日 | ᆂ   | 31       | 15      | 12      | 16      | 35      | 38      | 42      | ¥71,440  | ¥75,012  | E |
| 10  |   | 11月7日 | ± . | 20       | 8       | 16      | 18      | 40      | 30      | 28      | V54,680  | ¥57,414  |   |
| 11  |   | 個款    |     | 160      | 85      | 70      | 76      | 235     | 212     | 205     | 1043     |          |   |
| 12  |   | 売上    |     | ¥156,800 | ¥74,800 | ¥28,000 | ¥26,600 | ¥42,300 | ¥31,800 | ¥26,650 | ¥386,950 | ¥406,298 | 1 |

| 26.3 | A | B     | С | D        | E       | F       | G       | н       | 1       | J       | K        | L        |
|------|---|-------|---|----------|---------|---------|---------|---------|---------|---------|----------|----------|
| 1    |   |       |   |          |         |         |         |         |         |         |          |          |
| 2    |   | 単価    |   | ¥960     | ¥880    | ¥400    | ¥350    | ¥180    | ¥150    | ¥130    |          |          |
| 3    |   |       |   | とろ       | 310     | - tet v | あなご     | まぐろ     | いか      | te C    | 合計       | 税込み      |
| 4    |   | 11月1日 | B | 44       | 22      | 10      | 11      | 55      | 50      | 51      | ¥94,350  | ¥99,078  |
| 5    |   | 11月2日 | 月 | 25       | 12      | 7       |         | 45      | 25      | 27      | ¥53,220  | ¥55,881  |
| 6    |   | 11月3日 | 火 | 18       | 5       | 10      | 15      | 22      | 25      | 18      | ¥41,340  | ¥43,407  |
| 7    |   | 11月4日 | 水 | 8        | 5       | 6       | 7       | 18      | 18      | 20      | ¥25,630  | ¥26,912  |
| 8    |   | 11月5日 | 木 | 14       | 18      | 9       | 9       | 20      | 26      | 19      | ¥46,280  | ¥48,594  |
| 9    |   | 11月6日 | 金 | 31       | 15      | 12      | 16      | 35      | 38      | 42      | ¥71,440  | ¥75,012  |
| 10   |   | 11月7日 | ± | 20       | 8       | 16      | 18      | 40      | 30      | 28      | ¥54,680  | ¥57,414  |
| 11   |   | 偏数    |   | 160      | 85      | 70      | 76      | 235     | 212     | 205     | 1043     |          |
| 12   |   | 売上    |   | V156,800 | ¥74,800 | ¥28,000 | ¥26,600 | ¥42,300 | ¥31,800 | ¥26,650 | ¥386,950 | ¥406,298 |

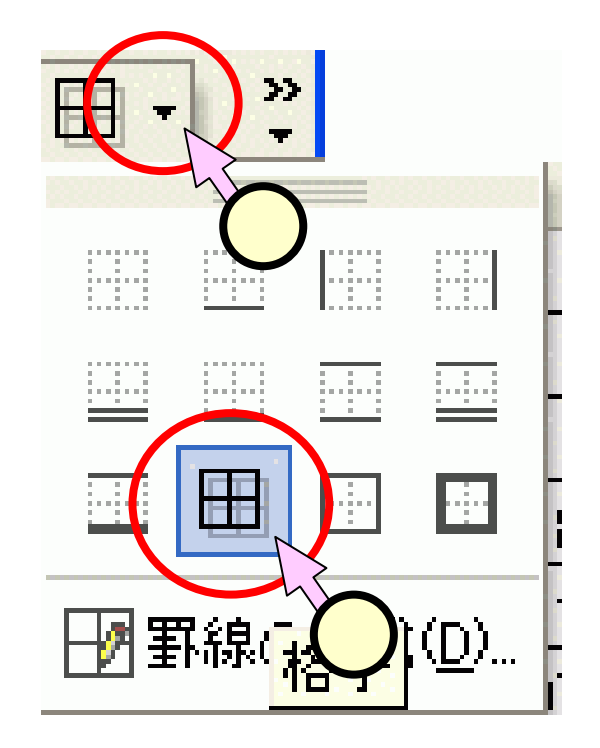

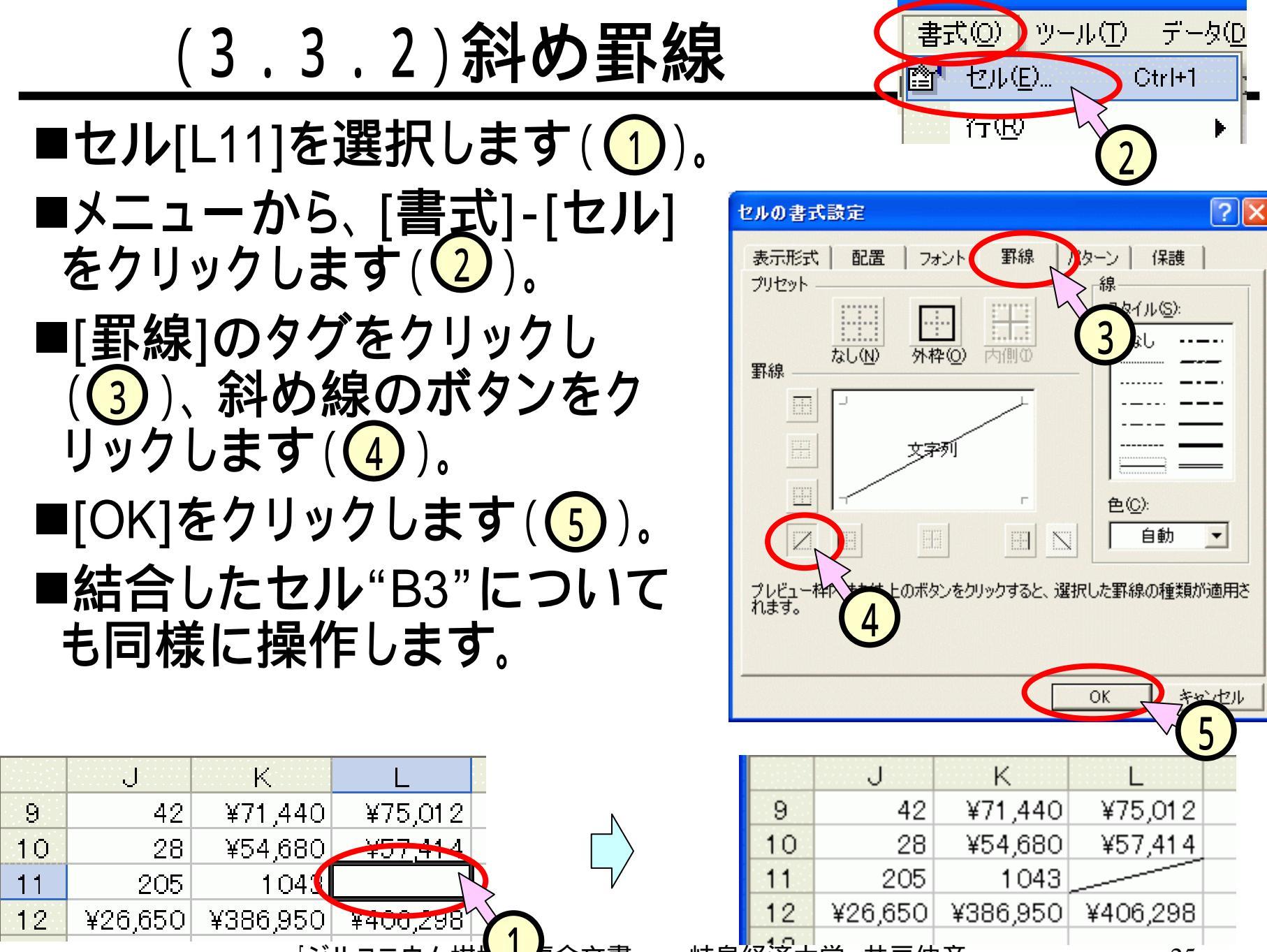

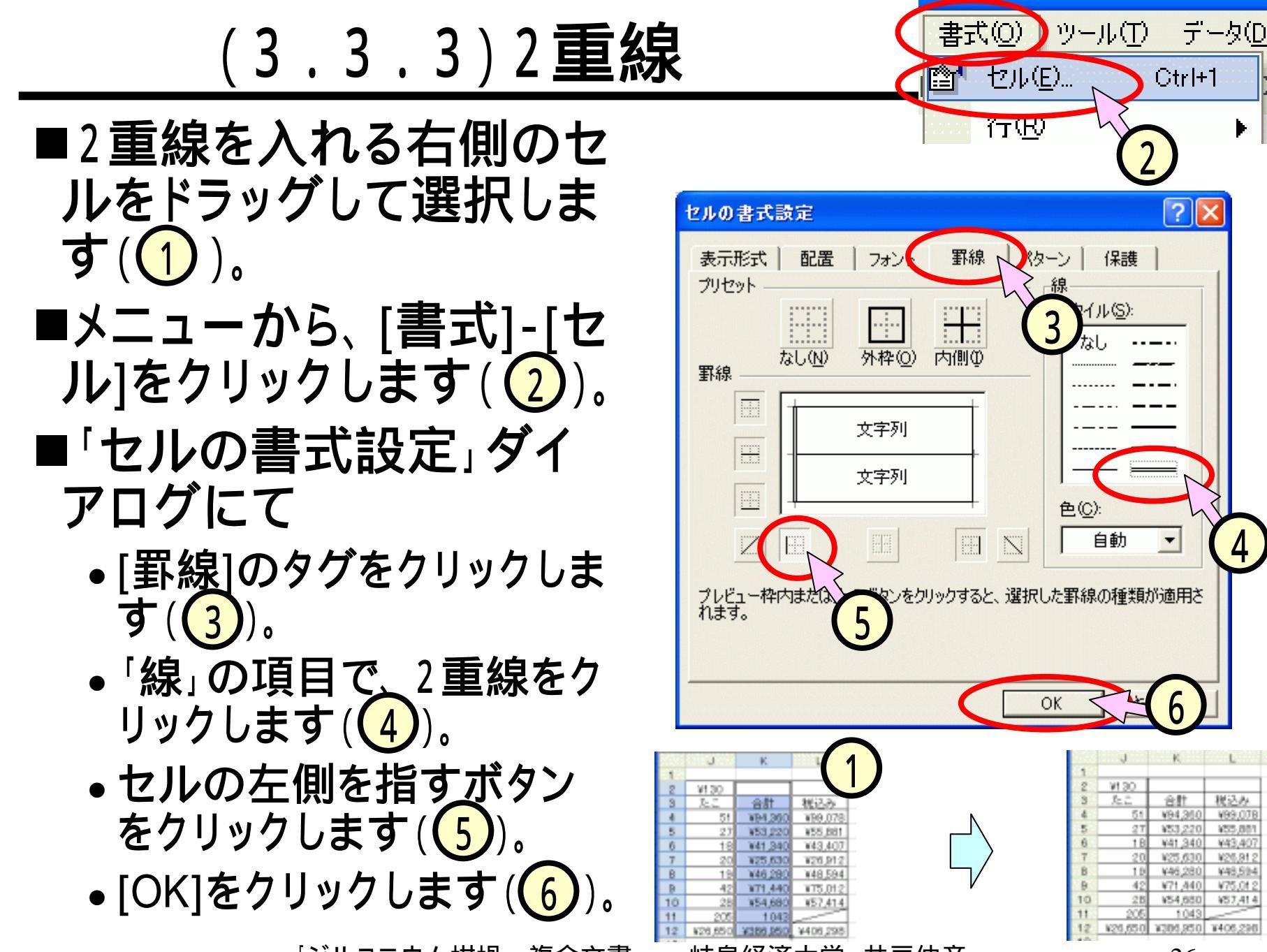

(3.4.1)小さい字を入れる - 1 -

- ■ウインドウ下の方にある、[テキストボックス]ボタンをク リックします(1)。
- ■適当な位置をポイントし、現れたボックスの中に"月

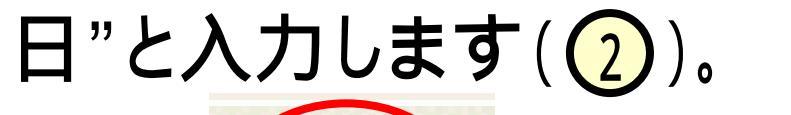

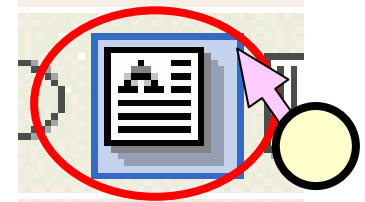

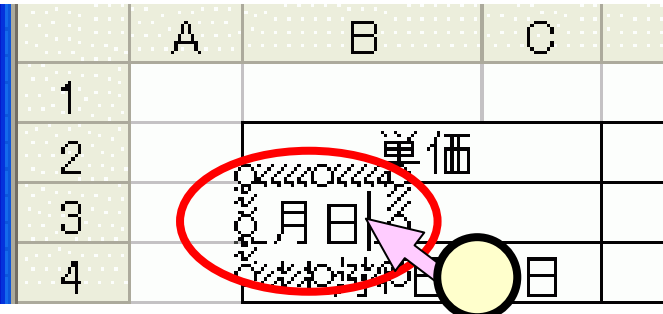

■テキストボックスの枠をクリックして(3)、テキストボックスの選択状態にします(文字入力のカーソル(=点滅する縦線|)が消えます)

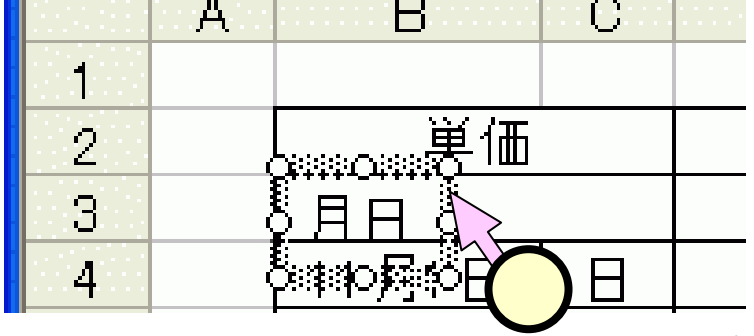

## (3.4.2)小さい字を入れる - 2 -

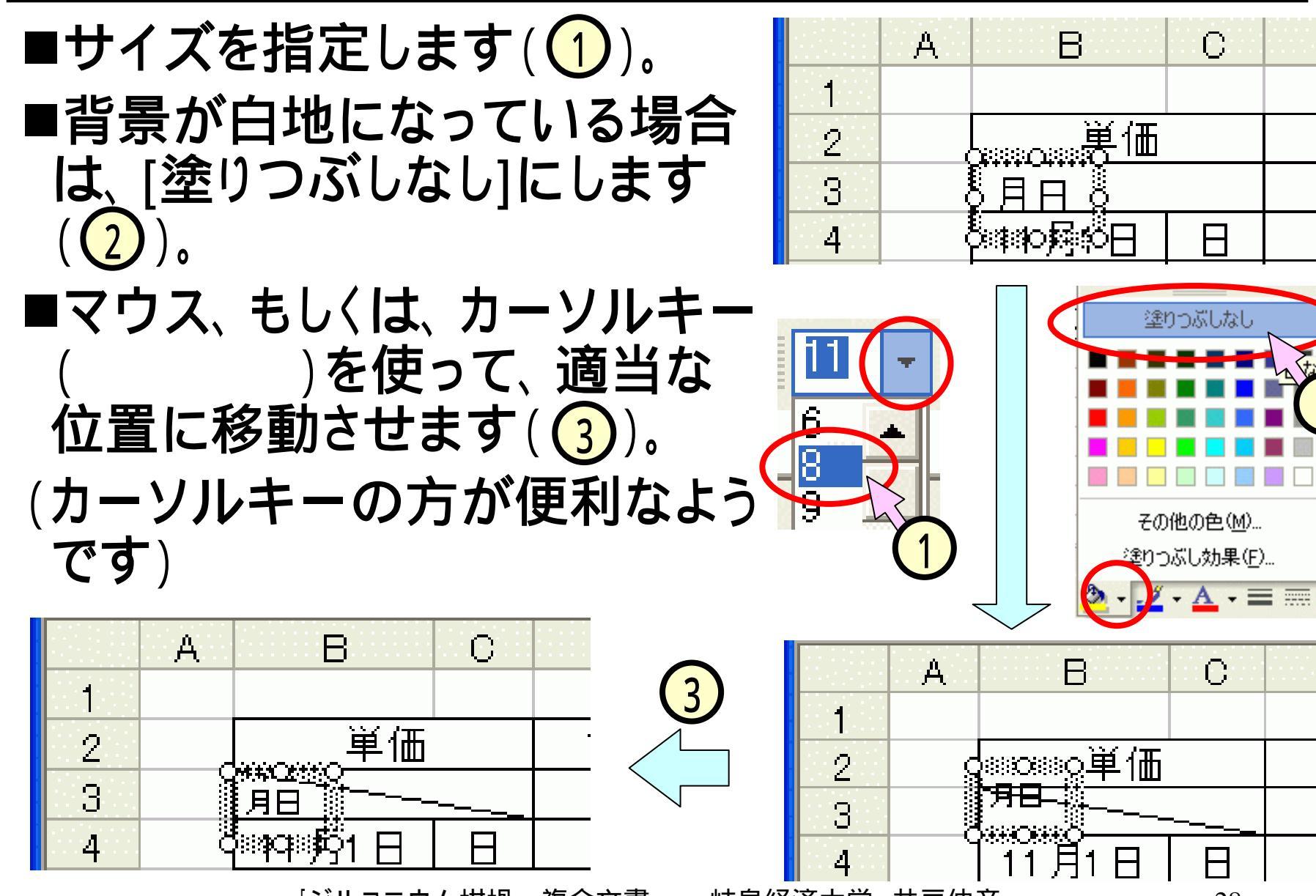

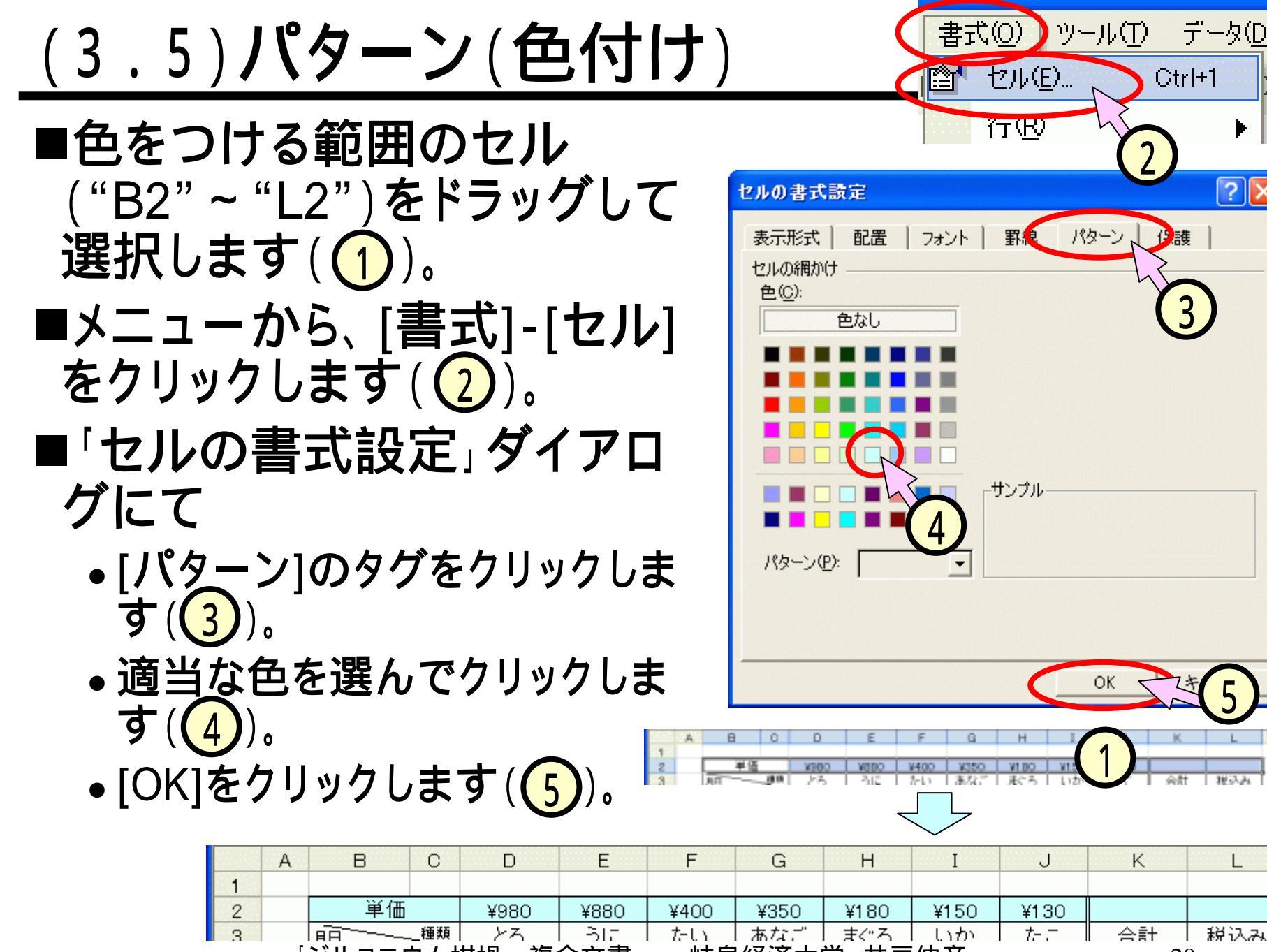

## (4) Excel グラフ

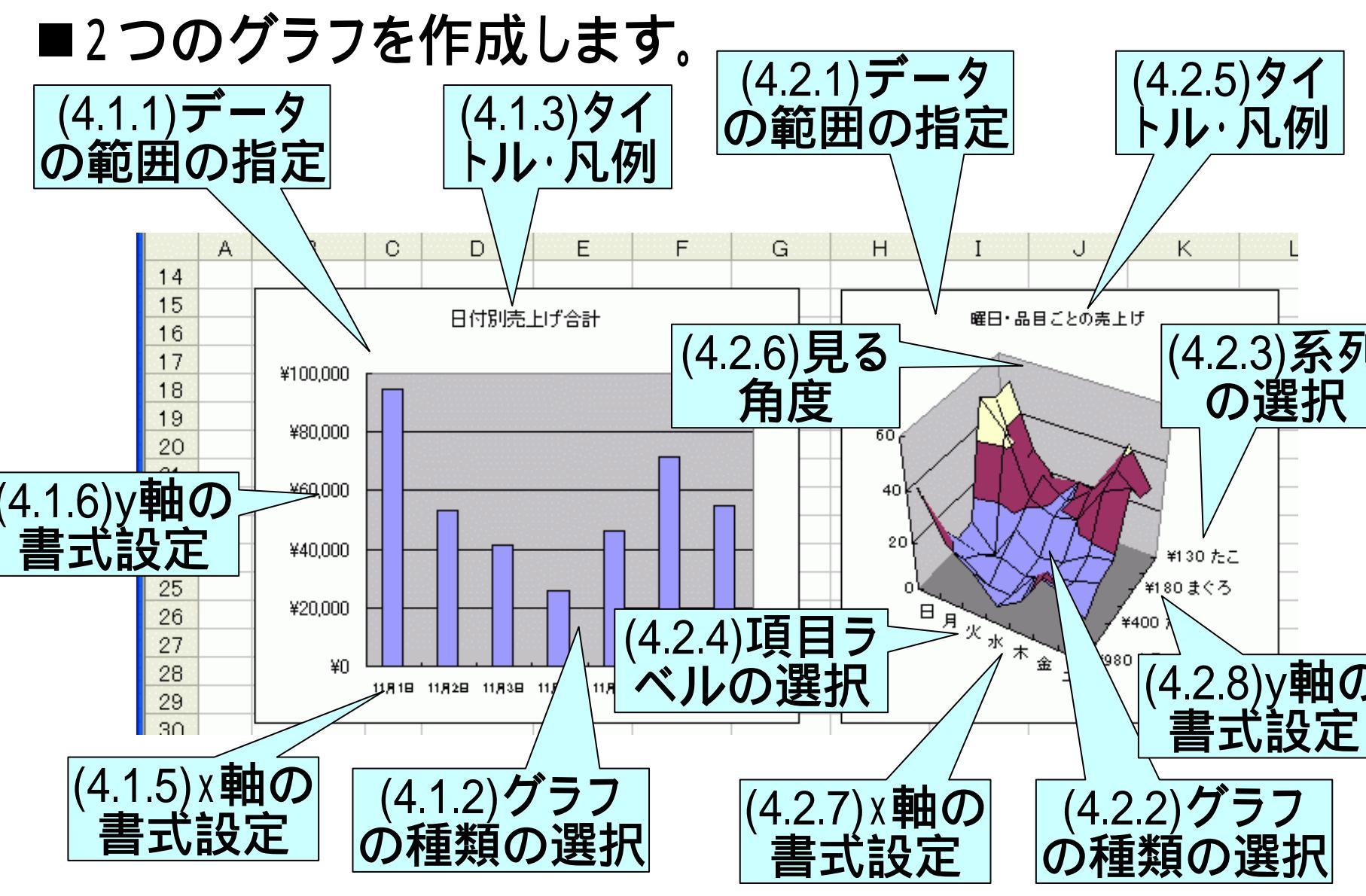

## (4.1.1)データの範囲の指定(棒グラフ)

■グラフとするデータの範囲を選択します。

- ●日付のセル("B4"~"B10")をドラッグにて選択します(1)。
- 続いて、[Ctrl]キーを押しながら、合計のセル("L4"~"L10")
   を選択します(2)。
- ■離れた2つのセルが選択されました。

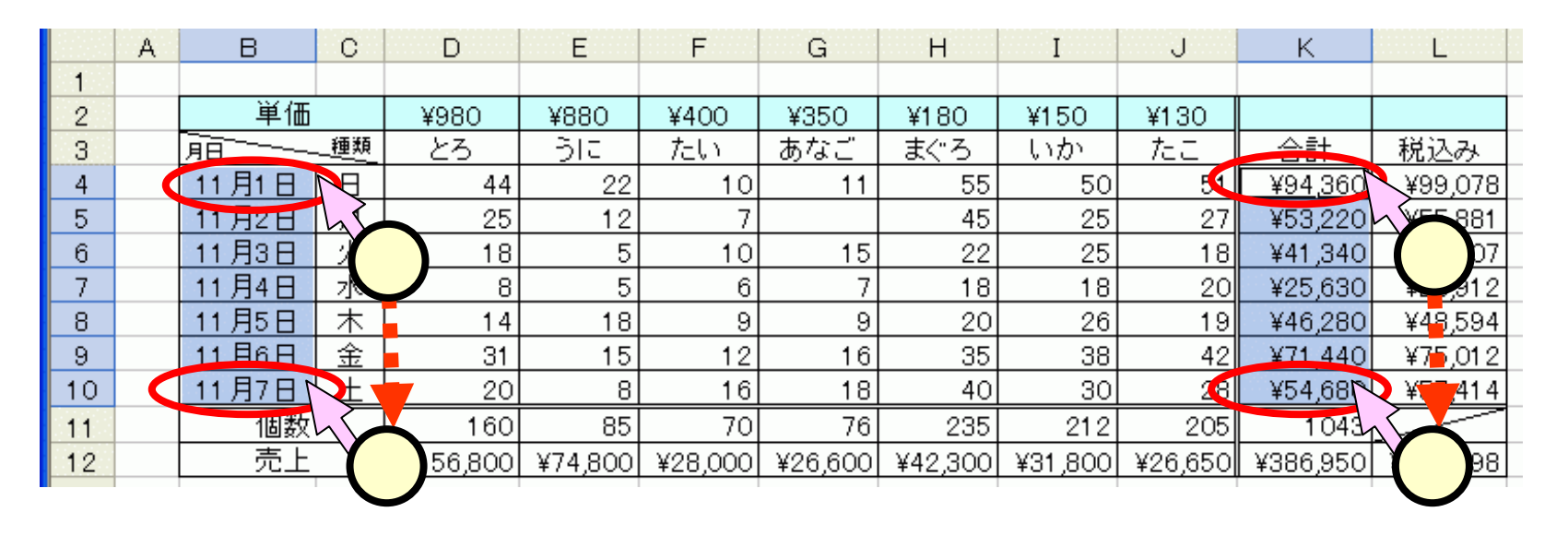

■ツールバー中の[グラフボタン]( Ш)をクリックします。

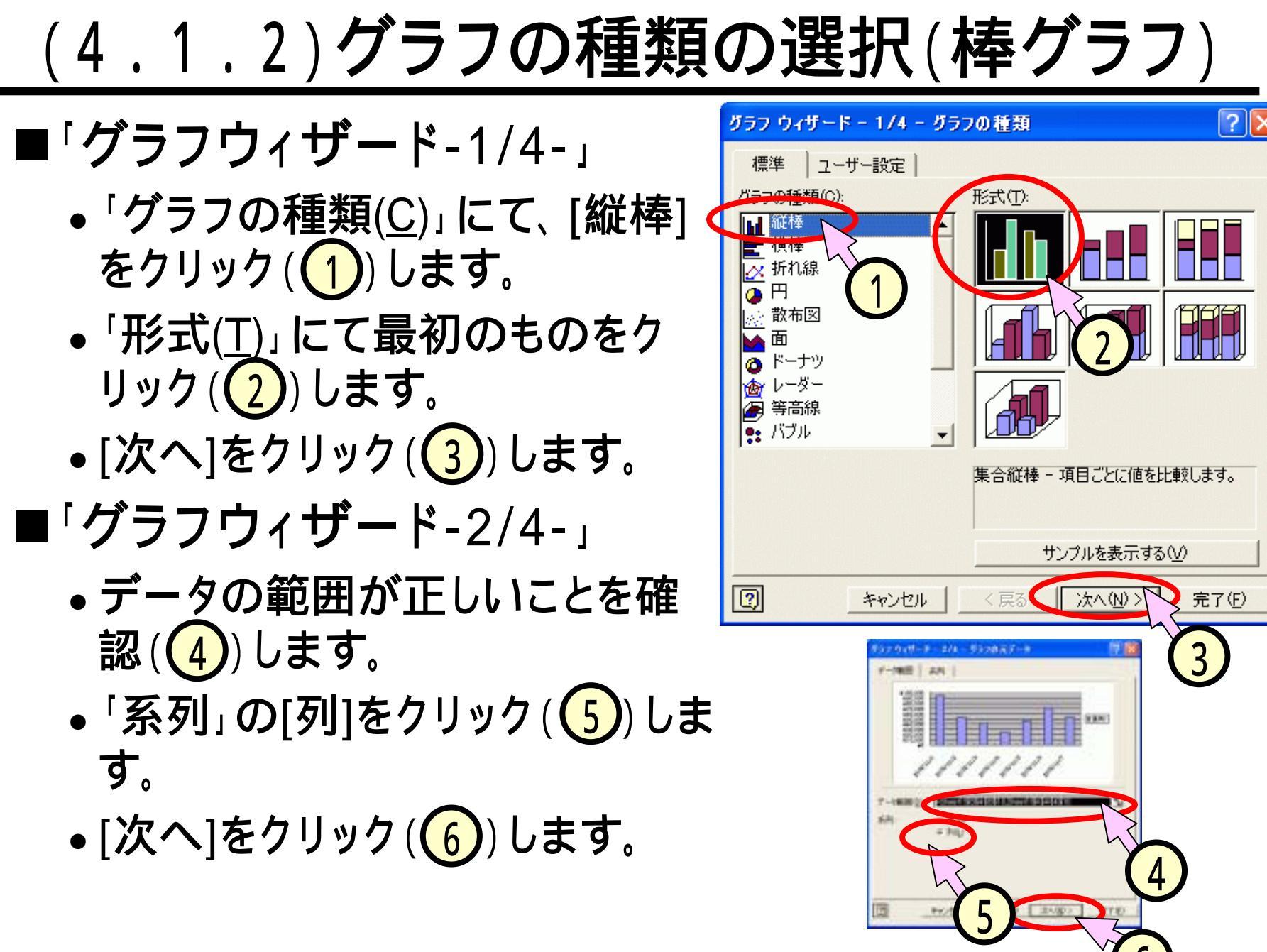

## (4.1.3)タイトル、凡例(棒グラフ)

- ■「グラフウィザード-3/4-」
- ■「タイトルとラベル」タグ
  をクリック(1)します。
  - 「グラフタイトル」に、"日付
     別売上げ"と入力します
     (2)。
- ■「凡例」タグをクリック (3)します。
  - [凡例を表示する]のチェックをはずします(4)。
  - [次へ]をクリック(5)しま す。

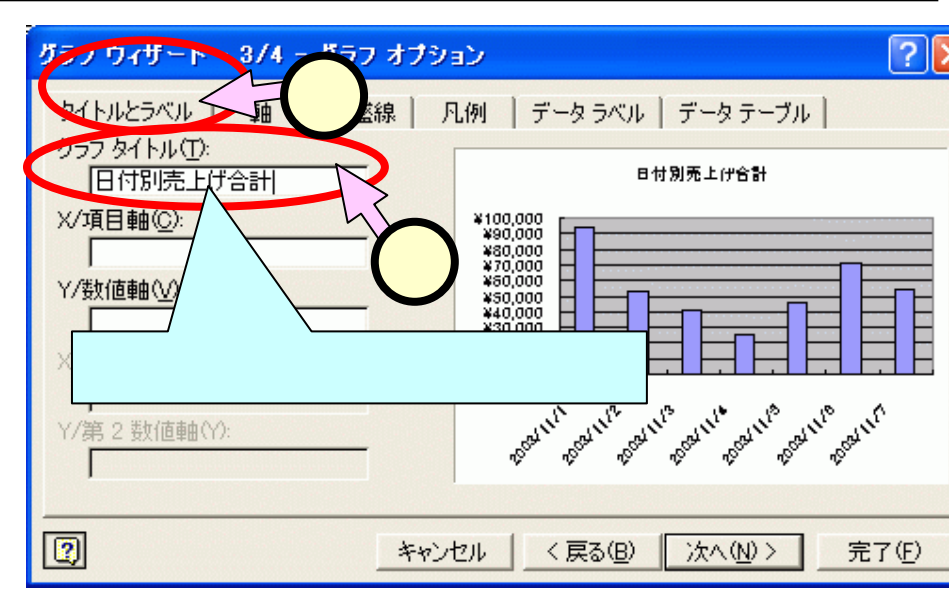

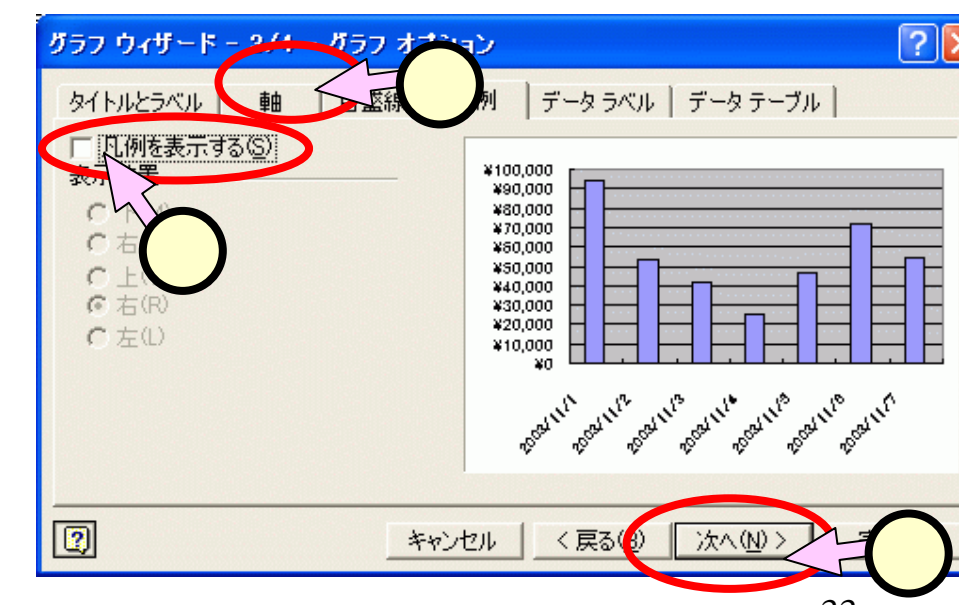

## (4.1.4)ウィザードの終了(棒グラフ)

- ■「グラフウィザード-4/4-」
  - [オブジェクト]をクリック
     (1)します。
  - オブジェクトが、現在のシー
     トになっていることを確認

     (2)します。
  - •[完了]をクリック(3)しま す。

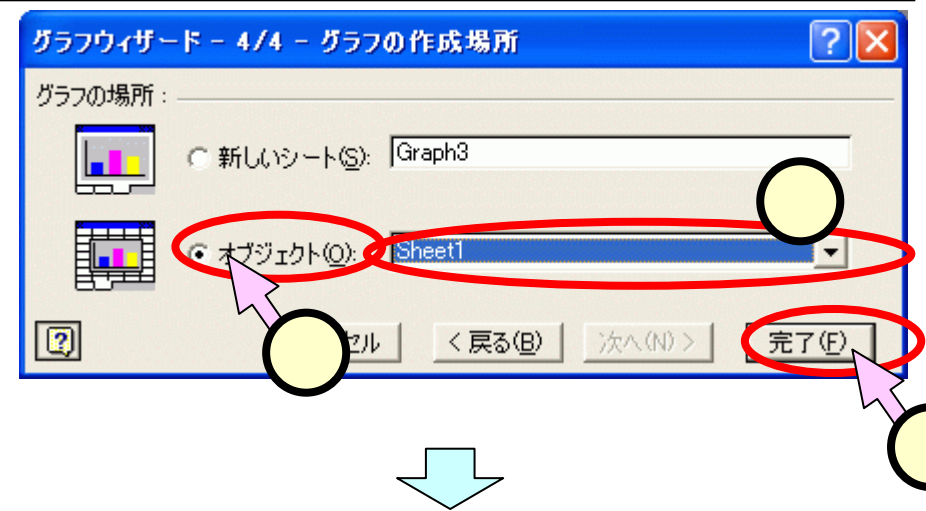

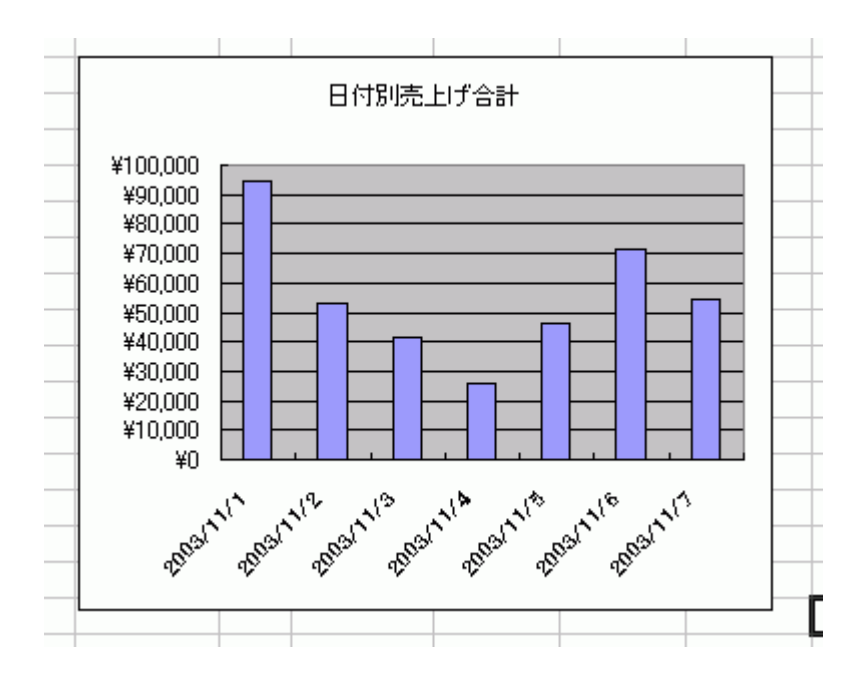

(4.1.5)×軸の書式設定(棒グラフ)

- ■×項目軸をダブルクリック(1)して、「項目軸の書式設定」ウィザードを表示させます。
   ■[フォント]タグをクリックし(2)、「サイズ」にて固定値(=6位)を指定(3)してください。
- ■[表示形式]タグをクリックし(4)、「種類」 にて"3月14日"の形式を指定(5)してく ださい。

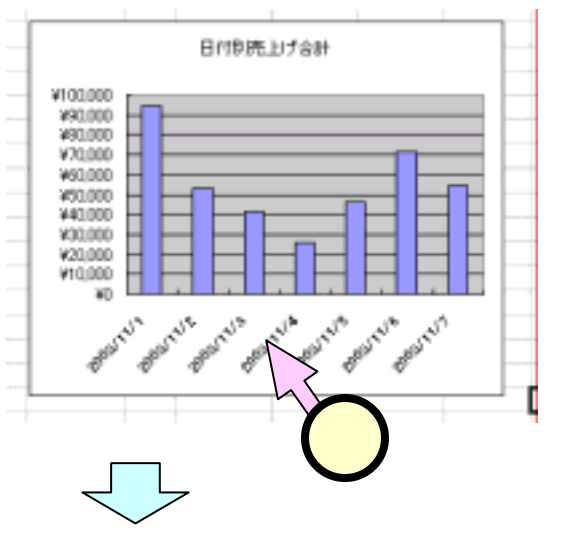

するい

2

Cevi。 ■[OK]を クリック します (6)。

| 輪の書式設定 2 🔀                            | 軸の書式設定                                        |
|---------------------------------------|-----------------------------------------------|
| パターン 目盛 フォント 二分示形式 0                  | パターン   目盛   フォント 表示形式                         |
| 2#2/F&(E): 2P(7/2Q): P17/22*          | 分類(2): サンブル<br>標準 11月7日                       |
|                                       | 数値<br>通貨 種類①                                  |
|                                       | (1)<br>日付<br>時初                               |
| 下線(1): 色(2): 背景(6):                   | パーセンテージ 2001/ 4.1%<br>注款 2001/ 13             |
| 2L <u>•</u> 840 <u>•</u> 840 <u>•</u> | · 授學列 3/14                                    |
| 文字節) ブルビュー                            |                                               |
| □ 上付き(E) 4+3+37至+                     |                                               |
| 下下付き(B)                               | 0.445                                         |
| ▶ 自動サイズ調整①                            | E 9-RED2                                      |
| これは True Type フォントです。                 | 旧付しは、日付とシリアル番号を日付き式で<br>お持つアメテム付除者、まずも適用しても、お |
| cial Cherry Control of Control of A a | は切り替わりません。                                    |
| OK 842'd711                           |                                               |
|                                       |                                               |

(4.1.6)y軸の書式設定(棒グラフ)

- ■y項目軸をダブルクリック (①)して、「項目軸の書式 設定」ウィザードを表示さ せます。
- ■[目盛]タグをクリックし (2)、「目盛間隔」にて"2 0000"を指定(3)してく ださい。
- ■[OK]をクリックします(4)。

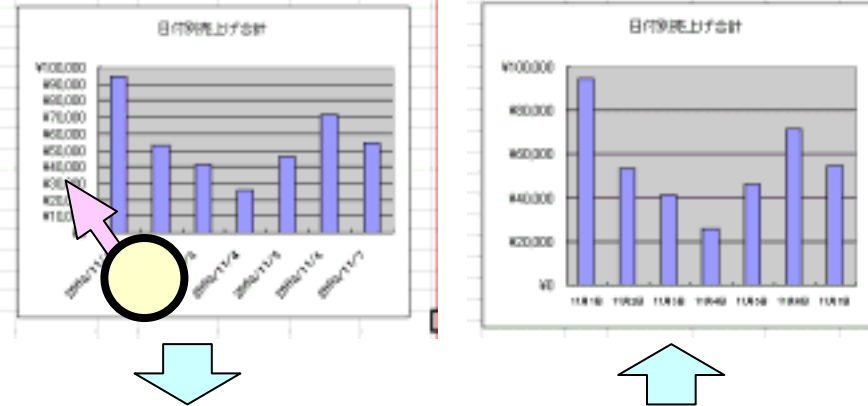

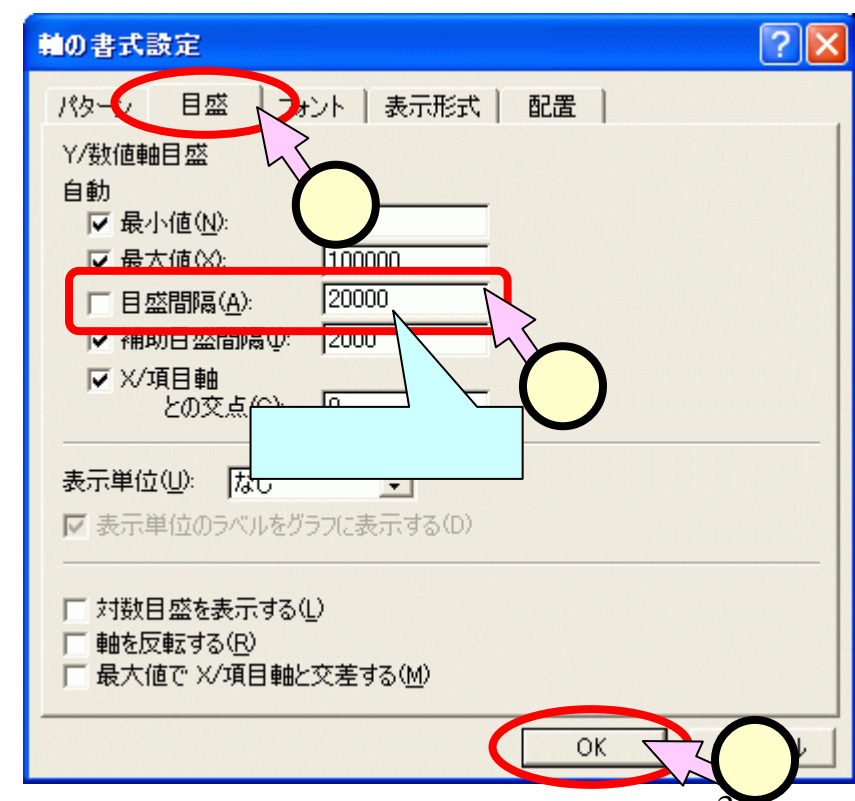

#### (4.2.1)データの範囲の指定(等高線グラフ)

#### ■グラフとするデータの範囲を選択します

## 単価・品名を含む、個数の値のセル("D2"~"J10")をドラッグします(1)。

|    | А | В      | С    | D        | Е       | F       | G       | Н       | Ι       | J       | К       | L       |
|----|---|--------|------|----------|---------|---------|---------|---------|---------|---------|---------|---------|
| 1  |   |        |      |          |         |         |         |         |         |         |         |         |
| 2  |   | 単価     |      | ¥980     | ¥880    | ¥400    | ¥350    | ¥180    | ¥150    | ¥130    |         |         |
| 3  |   | <br>月日 | _種類_ | とろ       | くうに     | たい      | あなご     | まぐろ     | いか      | たこ      | 合計      | 税込み     |
| 4  |   | 11月1日  | Η    | 44       | 22      | 10      | 11      | 55      | 50      | 51      | ¥94,360 | ¥99,07  |
| 5  |   | 11月2日  | 月    | 25       | 12      | 7       |         | 45      | 25      | 27      | ¥53,220 | ¥55,88  |
| 6  |   | 11月3日  | 火    | 18       | 5       | 10      | 15      | 22      | 25      | 18      | ¥41,340 | ¥43,40  |
| 7  |   | 11月4日  | 水    | 8        | 5       | 6       | 7       | 18      | 18      | 20      | ¥25,630 | ¥26,91  |
| 8  |   | 11月5日  | 木    | 14       | 18      | 9       | 9       | 20      | 26      | 19      | ¥46,280 | ¥48,59  |
| 9  |   | 11月6日  | 金    | 31       | 15      | 12      | 16      | 35      | 38      | 42      | ¥71,440 | ¥75,01  |
| 10 |   | 11月7日  | ±    | 20       | 8       | 16      | 18      | 40      | 30      |         | ¥54,680 | ¥57,41  |
| 11 |   | 個数     |      | 160      | 85      | 70      | 76      | 235     | 212     | 205     | 043     |         |
| 12 |   | 売上     |      | ¥156,800 | ¥74,800 | ¥28,000 | ¥26,600 | ¥42,300 | ¥31,800 | ¥26,650 | 950     | ¥406,29 |
|    |   |        |      |          |         |         |         |         |         |         |         |         |

## 

## (4.2.2) グラフの種類の選択(等高線グラフ)

#### ■「**グラフウィザー**ド-1/4-」

- 「グラフの種類(<u>C</u>)」にて、[等 高線]をクリック(1)します。
- 「形式(<u>T</u>)」にて最初の形式を クリック(2)します。
- •[次へ]をクリック(3)します。
- ■「**グラフウィザー**ド-2/4-」
  - [データ範囲]のタグをクリッ クします(4)。
  - データの範囲が正しいことを 確認(5)します。
  - 「系列」の[列]をクリック(6))
     します。

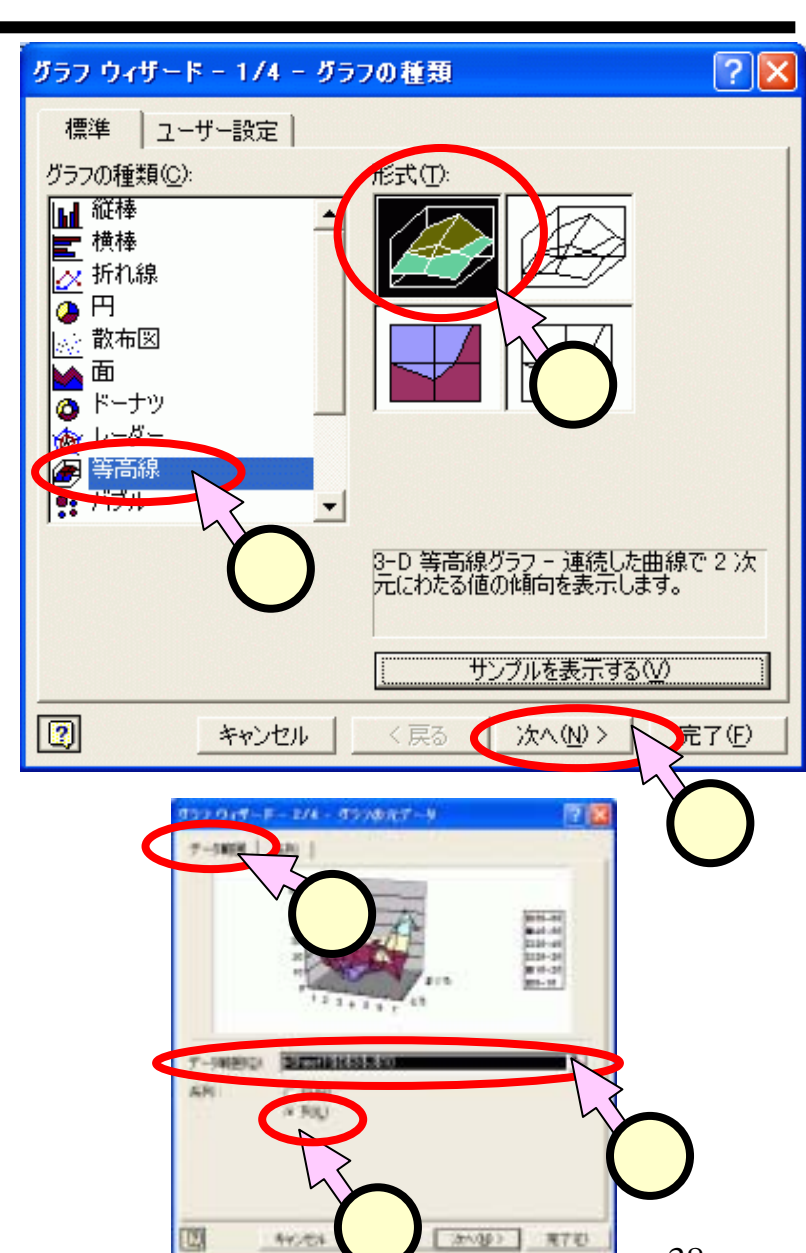

## (4.2.3)系列の選択(等高線グラフ)

**■「グラフウィザード-**2/4-」

- (1)。
- 「項目軸ラベルに使用」

   (2)の入力欄右側の範囲 指定ボタン(1,0)をク リックします。
- ウィザードが範囲指定用の
   形に変わります(4)。

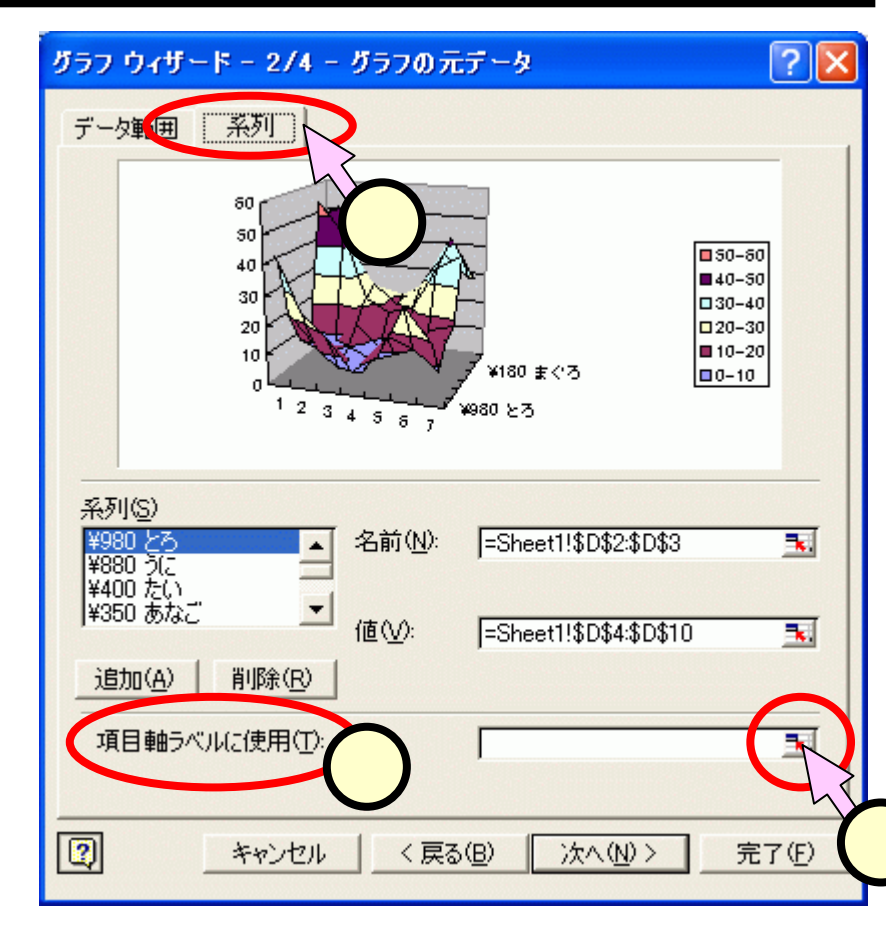

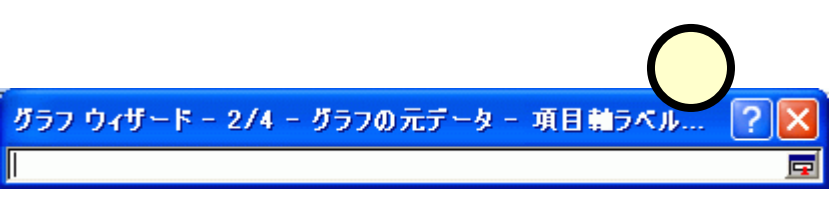

# (4.2.4)項目ラベルの選択(等高線グラフ)

- ■「グラフウィザード-2/4-」
  - 表の曜日のセル("C4" ~
     "C10")をドラッグします

     (1)。
  - ウィザード内に選択した範囲
     が入力されます(2)。
  - 範囲指定ボタン( 

     をクリックします。
  - ウィザードが元の形に戻ります(4)。
  - [次へ]をクリックします(5)。

グラフ ウィザードー 2/4 - グラフの元データー 項目動ラベル... B C A 1 単価 2 З 種類 ЯĤ 4 11月1日 F-11月2日 5 月 11月3日 火 6 11月4日 ъk 7 11月5日 木 8 11月6日 余 9 11月7日 10 2/4 - グラフの元データー 項目軸ラベル... et1!\$C\$4:\$C\$10 - 0 F - N F-560 4H m 10-25 -Shief100024003 -SheetI Stole3031 15heet192313C310 E

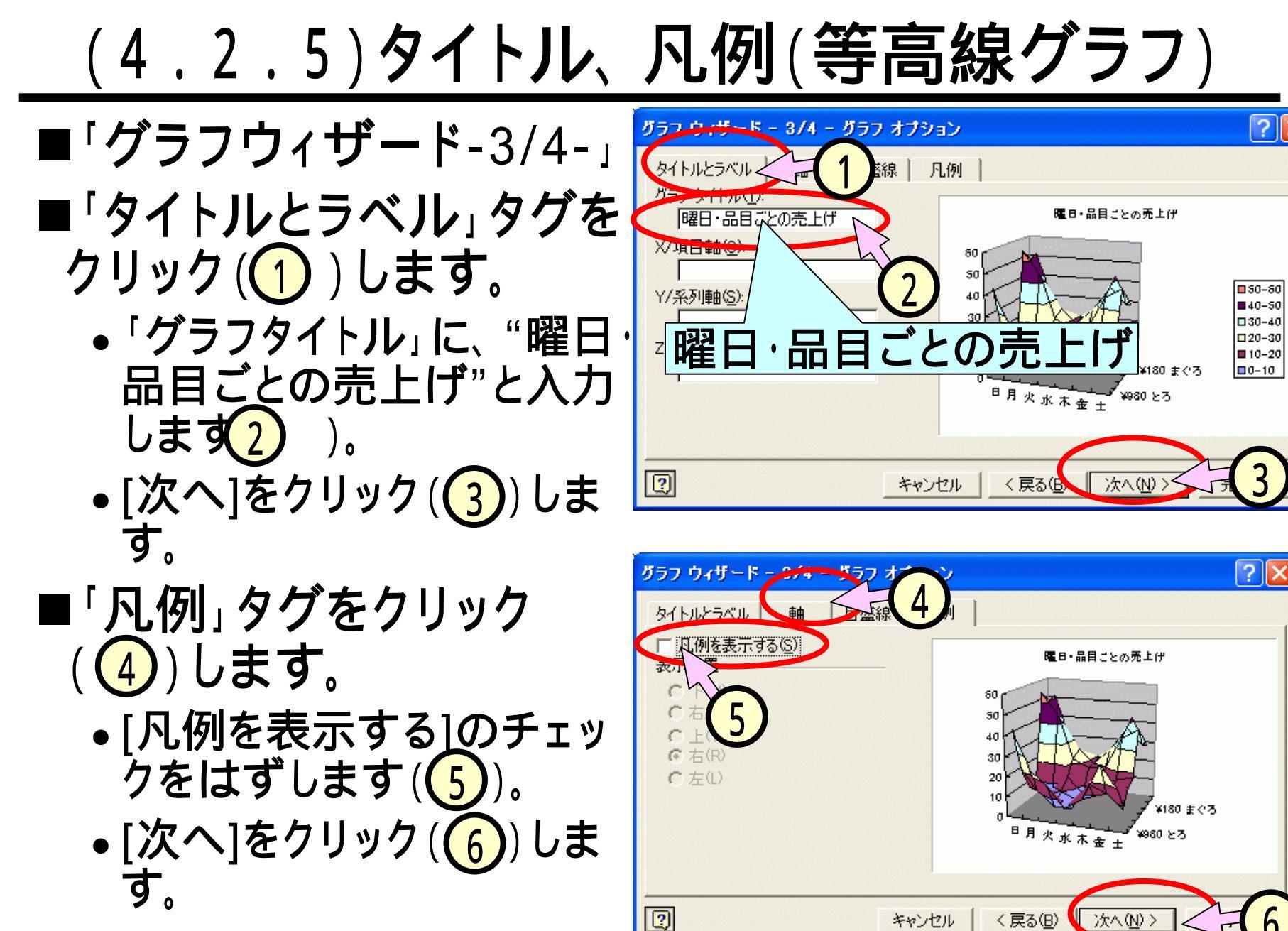

4.4

## (4.2.6)見る角度(等高線グラフ)

#### ■「グラフウィザード-4/4-」

- [オブジェクト]をクリック(1)
   します。
- オブジェクトが、現在の シートになっていることを 確認(2)します。
   [完了]をクリック(3)します。

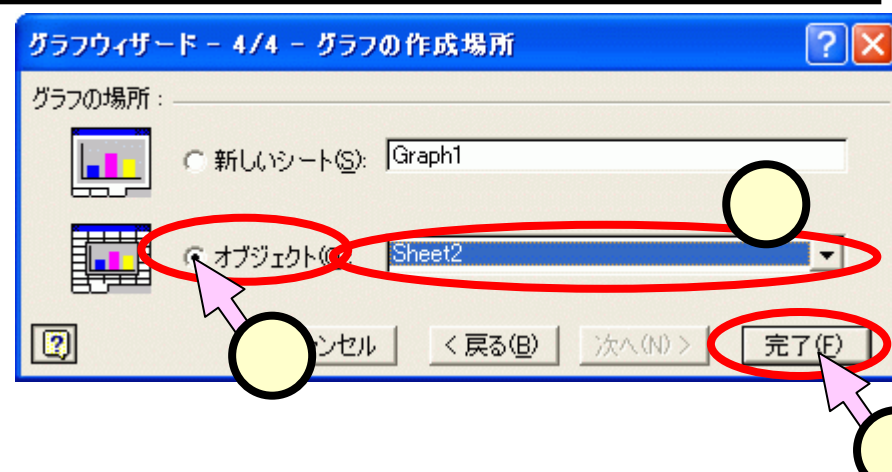

■等高線グラフは、上下左右の大きさ以外に、見る角度を設定で きます。選択した時現れるグラフの頂点の四4( )をドラッグ して見てください。

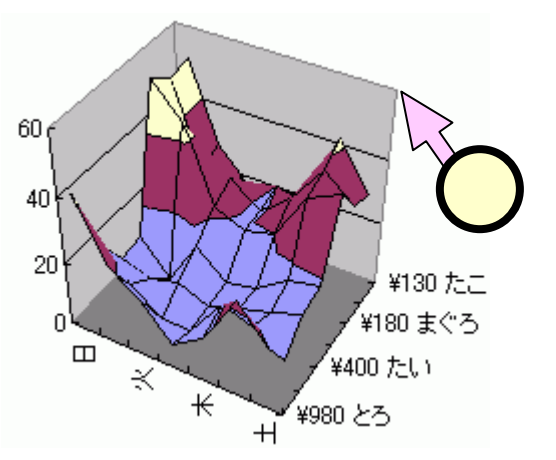

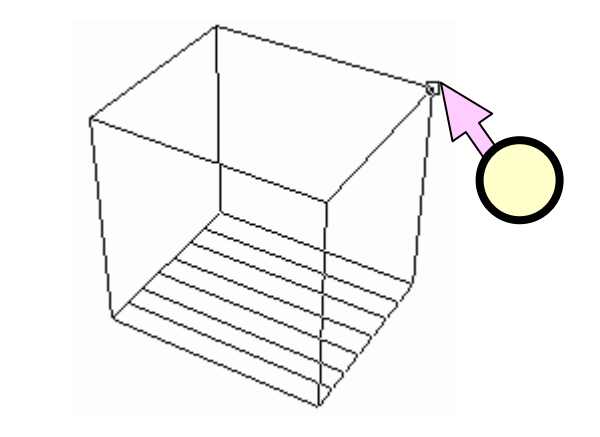

## (4.2.7)×軸の書式設定(等高線グラフ)

- ■×項目軸をダブルクリック(1)して、「項目 軸の書式設定」ウィザードを表示させます。
- ■[目盛]タグをクリックし(2)、「目盛ラベル の間隔」にて"1"を指定(3)してください。
- ■[フォント]タグをクリックし(4)、「サイズ」 にて固定値(=8位)を指定(5)してくださ い。

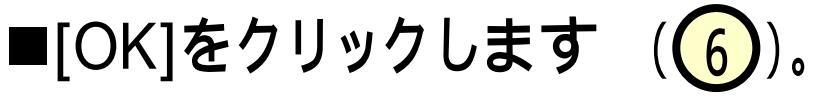

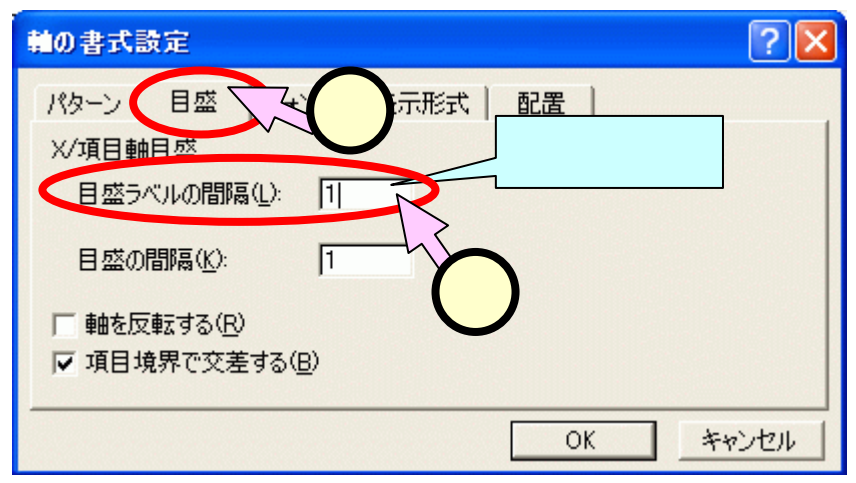

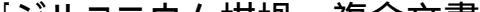

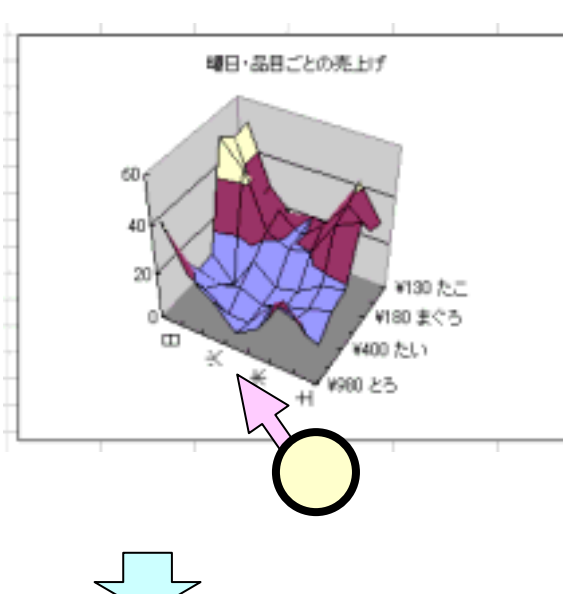

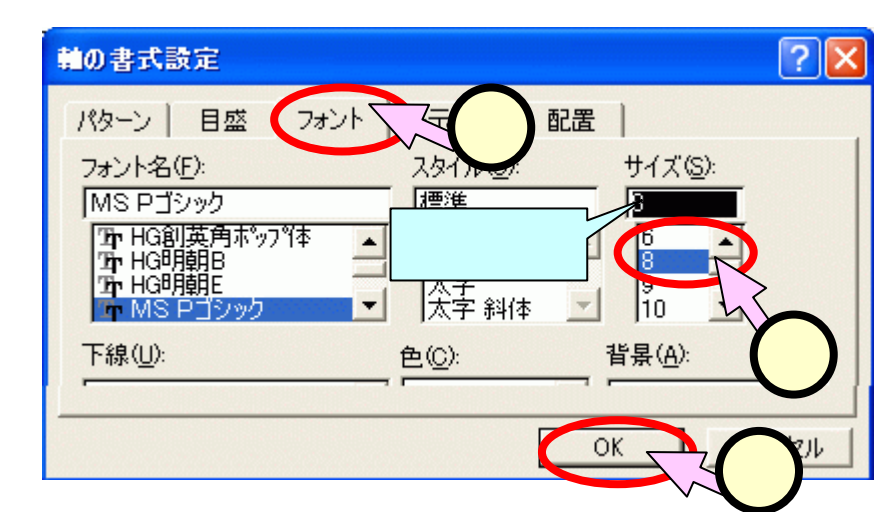

## <u>(4.2.8)y軸の書式設定(等高線グラフ)</u>

- ■y項目軸をダブルクリック(1)して、「項目 軸の書式設定」ウィザードを表示させます。
- ■[目盛]タグをクリックし(2)、「目盛ラベル の間隔」にて"1"を指定(3)してください。
- ■[フォント]タグをクリックし(4)、「サイズ」 にて固定値(=8位)を指定(5)してくださ い。

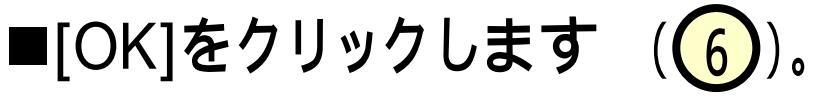

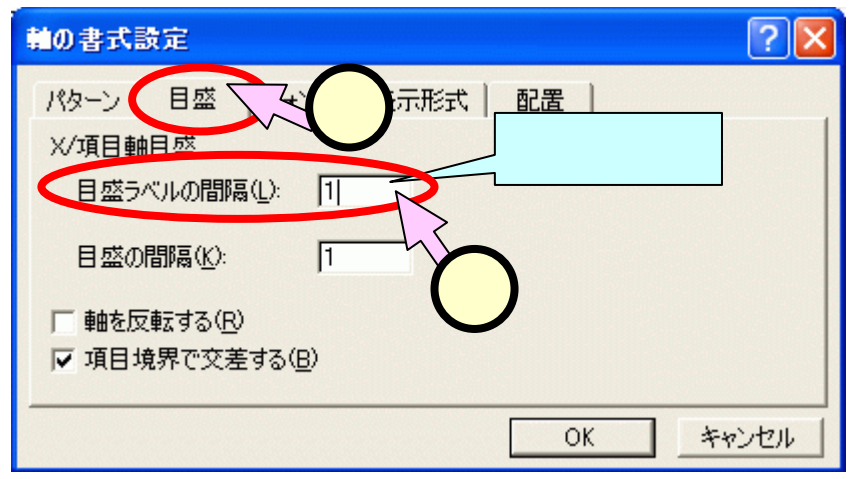

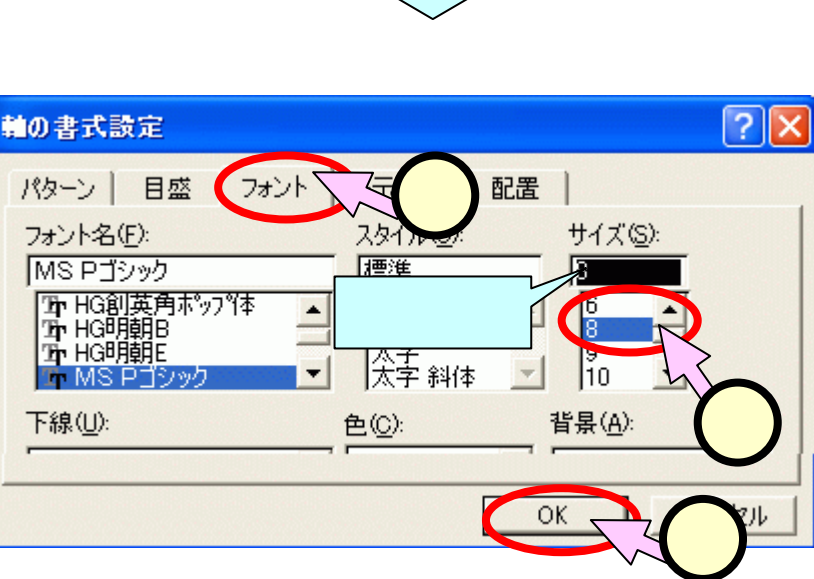

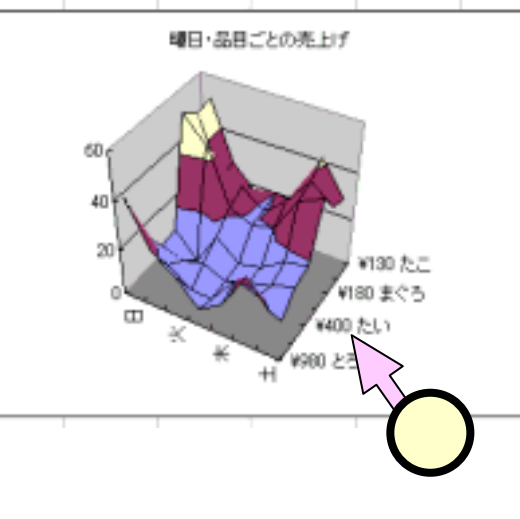

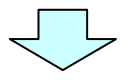

## (5) Word 複合文書の作成

#### ■複合文書を完成させます。

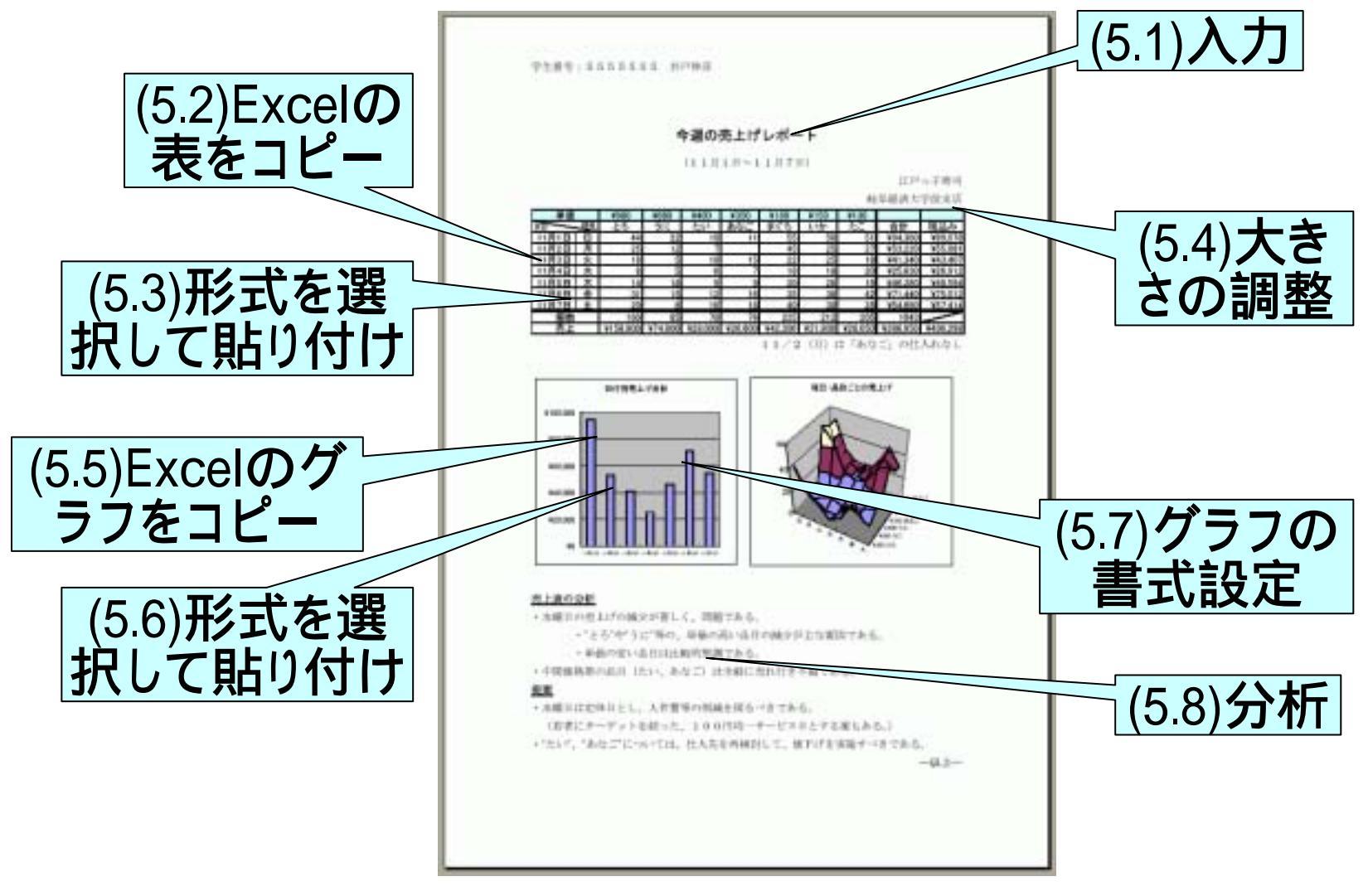

## <u>(5.1)入力</u>

#### ■新たにWordのファイルを開き、文字部分を入力します。

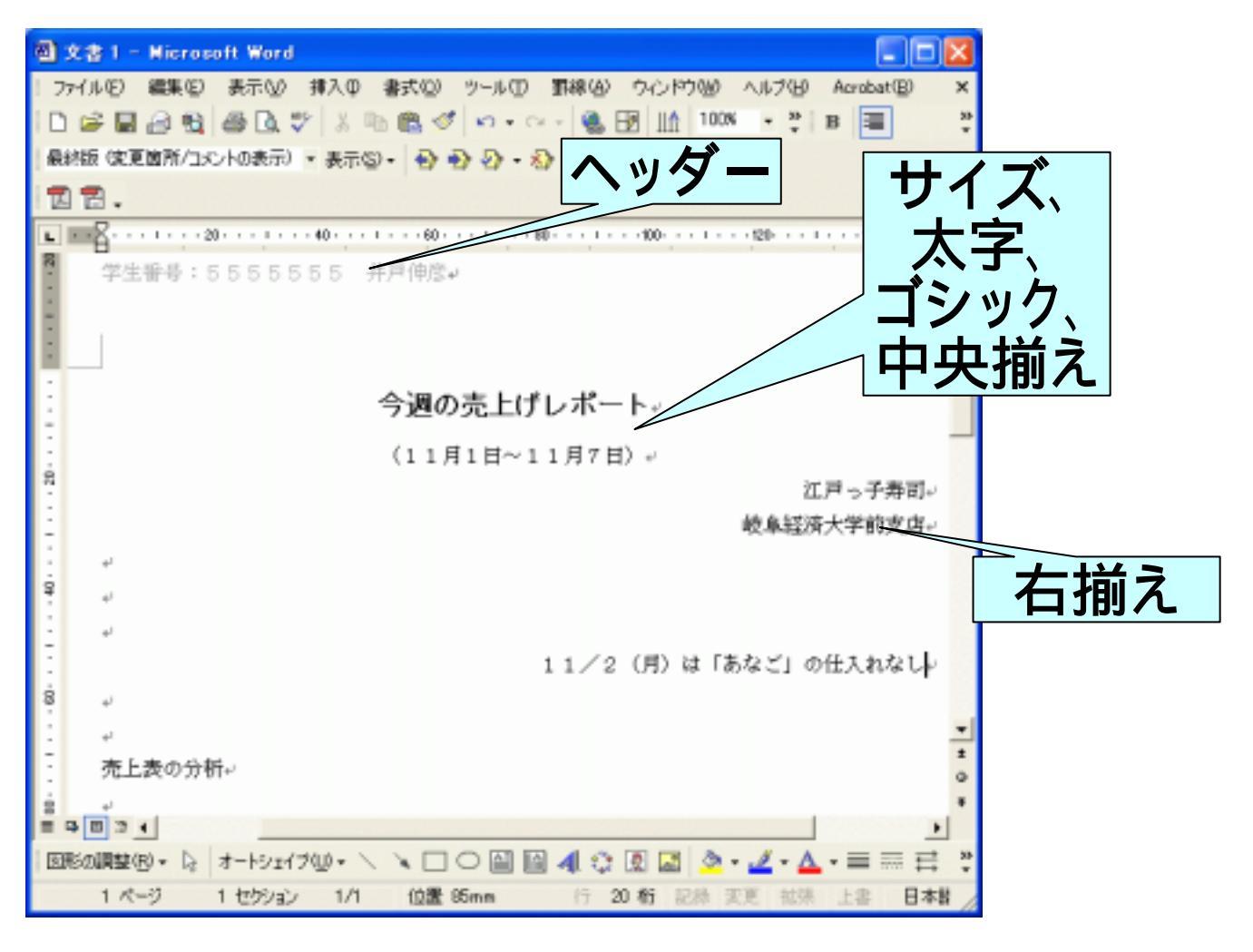

#### (5.2)Excelの表をコピー

## ■Excelのウインドウに戻り、作成した表の部分("B2"~ "L12")をドラッグして選択します(1)。 ■[編集]-[コピー]をクリックして(2)、コピーします。

|    | А | В     | С  | D        | Е       | F       | G       | Н       | Ι       | J      | K        | L               |
|----|---|-------|----|----------|---------|---------|---------|---------|---------|--------|----------|-----------------|
| 1  |   |       | _  |          |         |         |         |         |         |        |          |                 |
| 2  |   | 単価    | 5  | ¥980     | ¥880    | ¥400    | ¥350    | ¥180    | ¥150    | ¥130   |          |                 |
| 3  |   | 月日    |    | 23       | Sia     | たい      | あなご     | まぐろ     | いか      | たこ     | 合計       | 税込み             |
| 4  |   | 11月1日 | E/ | 44       | 22      | 10      | 11      | 55      | 50      | 51     | ¥94,360  | ¥99,078         |
| 5  |   | 11月2日 | 月  | 1 25     | 12      | 7       |         | 45      | 25      | 27     | ¥53,220  | ¥55,881         |
| 6  |   | 11月3日 | 火  |          | 5       | 10      | 15      | 22      | 25      | 18     | ¥41,340  | ¥43,407         |
| 7  |   | 11月4日 | 水  | 8        | - 5     | 6       | 7       | 18      | 18      | 20     | ¥25,630  | ¥26,912         |
| 8  |   | 11月5日 | 木  | 14       | 18      |         | 9       | 20      | 26      | 19     | ¥46,280  | ¥48,594         |
| 9  |   | 11月6日 | 金  | 31       | 15      | 12      | 16      | 35      | 38      | 42     | ¥71,440  | ¥75,012         |
| 10 |   | 11月7日 | ±  | 20       | 8       | 16      | 18      | 0       | 30      | 28     | ¥54,680  | ¥57,414         |
| 11 |   | 個数    |    | 160      | 85      | 70      | 76      | 235     | 212     | 205    | 1043     |                 |
| 12 |   | 売上    |    | ¥156,800 | ¥74,800 | ¥28,000 | ¥26,600 | ¥42,300 | ¥31,800 | ¥26,55 | ¥386,950 | ¥406 <b>_ _</b> |
|    |   |       |    |          |         |         |         |         |         |        |          |                 |

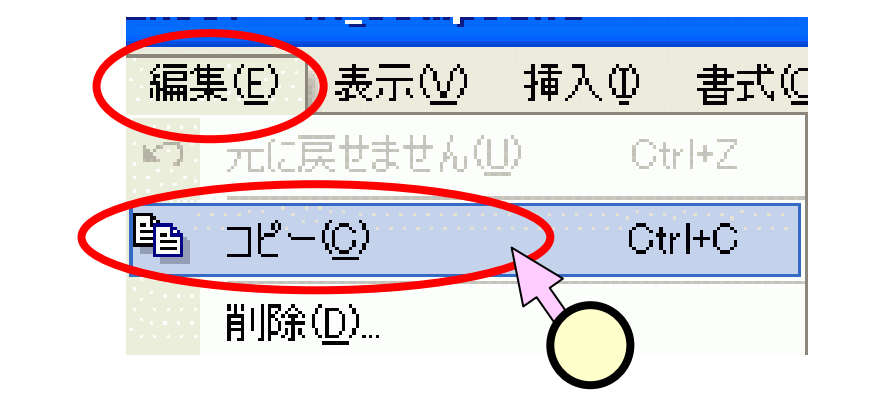

----

## (5.3.1)形式を選択して貼り付け - 1 -

#### ■Word側に戻り、表の適当な挿入位置をクリックします (1)。

#### ■[編集]-[形式を選択して貼り付け]をクリックします

((2))

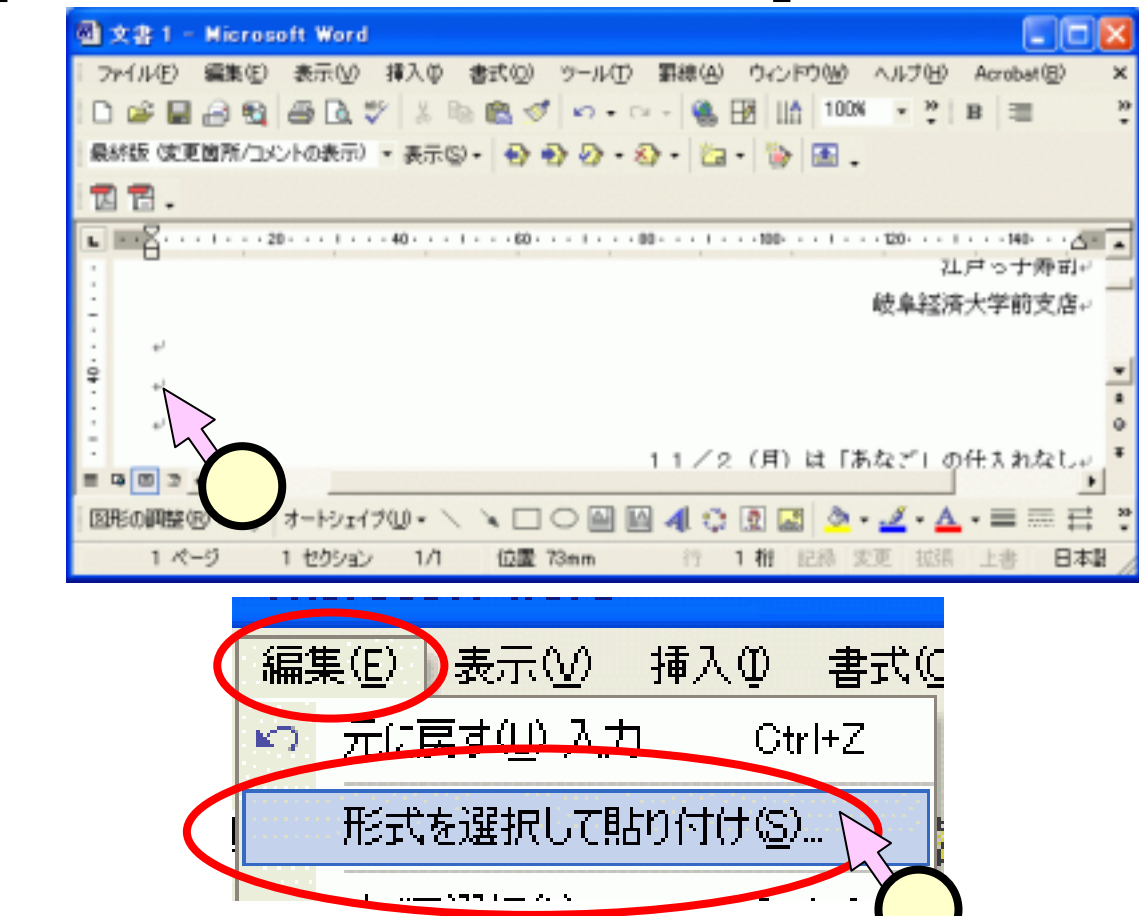

## (5.3.2)形式を選択して貼り付け - 2 -

- ■「形式を選択して貼り 付け」ダイアログ
  - [貼り付け]をクリックしま す(1)。
  - 「貼り付ける形式」の項目で、[Microsoft Excel ワークシートオブジェクト]をクリックします(2)。
  - [OK]をクリックします
     (3)。
- ■表が挿入されました (4)。

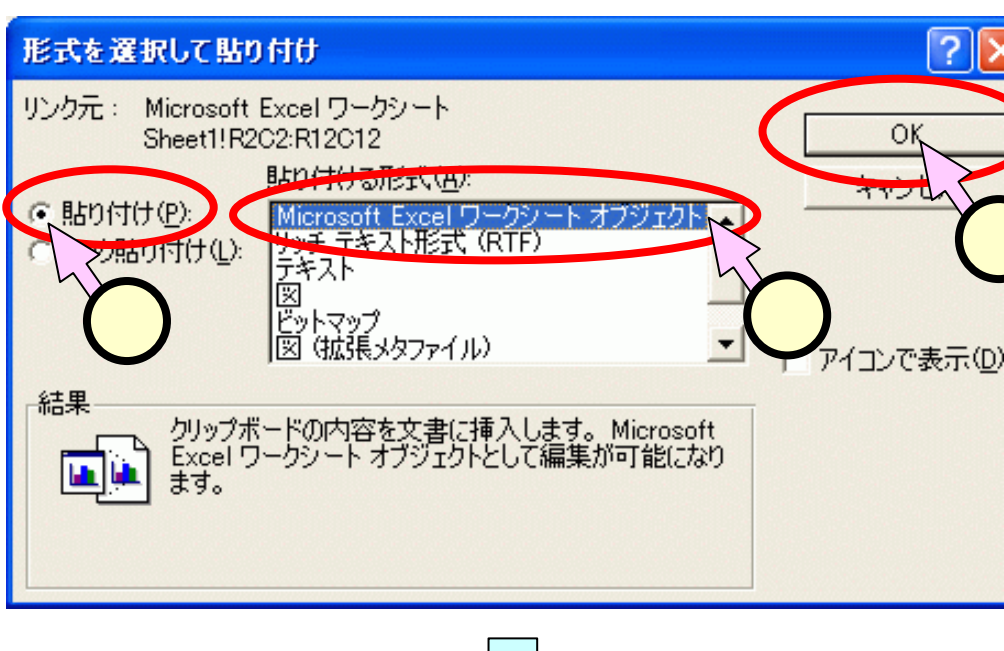

|       |       |           |         |         |         |         | 峻       | 单程许大    | 李朝支辞     |          |
|-------|-------|-----------|---------|---------|---------|---------|---------|---------|----------|----------|
| 単価    |       | Veeo      | VSBO    | ¥400    | VG50    | ¥180    | ¥150    | ¥130    | SI       |          |
| 1     | 12.74 | 23        | 5/2     | たい      | あなご     | まぐろ     | しいかい    | たこ      | 合計       | 税込み      |
| 11月1日 | B     | 44        | 22      | 10      | 11      | 55      | 50      | 51      | ¥94,360  | ¥99.071  |
| 11月2日 | 月     | 25        | 12      | 7       |         | 45      | 25      | 27      | V53,220  | V55.881  |
| 11月3日 | 火     | 18        | 5       | 10      | 15      | 22      | 25      | 18      | ¥41,340  | ¥43,40   |
| 11月4日 | 木     | 8         | 5       | 6       | 7       | 18      | 18      | 20      | ¥25,630  | ¥26.911  |
| 11月5日 | *     | 14        | 18      | . 9     | 9       | 20      | 26      | 19      | ¥46,290  | ¥48,59-  |
| 11月6日 | 金     | 31        | 15      | 12      | 16      | 35      | 38      | 42      | ¥71,440  | ¥75.01   |
| 11月7日 | ±     | 20        | 8       | 16      | 18      | 40      | 30      | 28      | ¥54,680  | 157.41   |
| 偏飲    |       | 160       | 85      | . 70    |         | 235     | 212     | 205     | 1043     | -        |
| 売上    |       | V1 56,800 | ¥74,800 | ¥28,000 | ¥26,600 | ¥42,300 | ¥31,800 | ¥26,650 | V396,950 | ¥406,291 |

## (5.4)大きさの調節

#### ■貼り付けた表をクリックすると現れる頂点の黒四角 ()をドラッグして(1)、大きさを調整します。

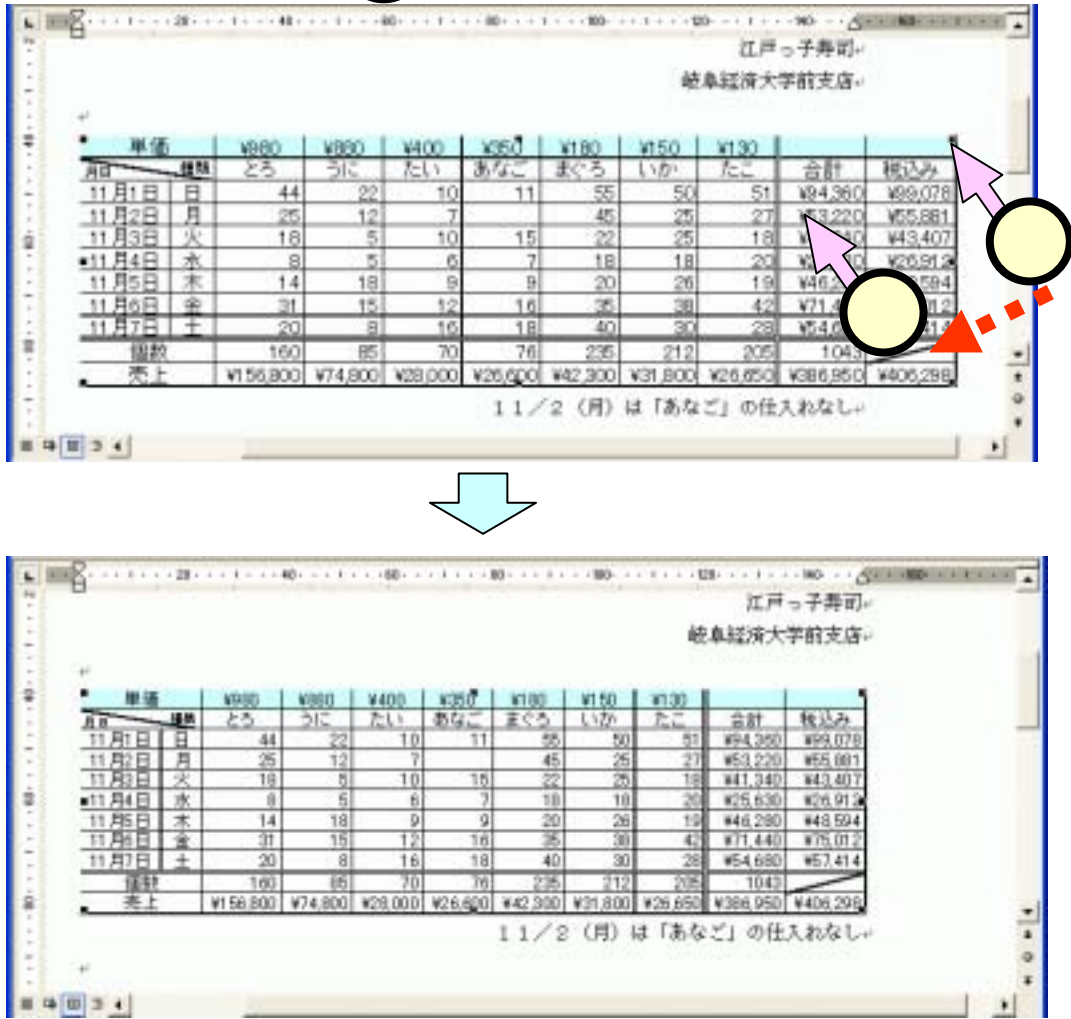

## <u>(5.5) グラフのコピー</u>

# ■Excel側に戻り、グラフをクリックして選択します(1)。 ■[編集]-[コピー]をクリックして(2)、コピーします。

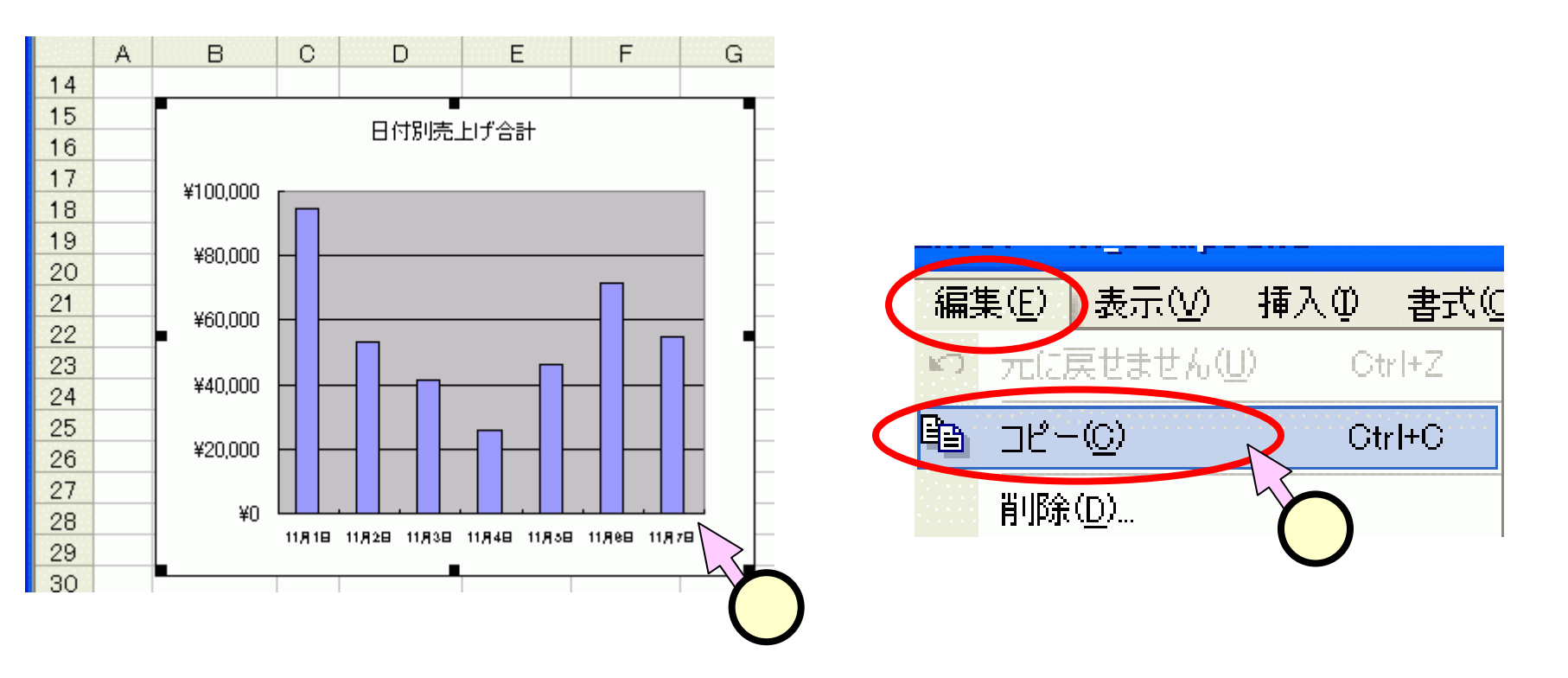

## (5.6.1)形式を選択して貼り付け - 1 -

#### ■Word側に戻り、表の適当な挿入位置をクリックします (1)。

#### ■[編集]-[形式を選択して貼り付け]をクリックします

(<mark>2)</mark>),

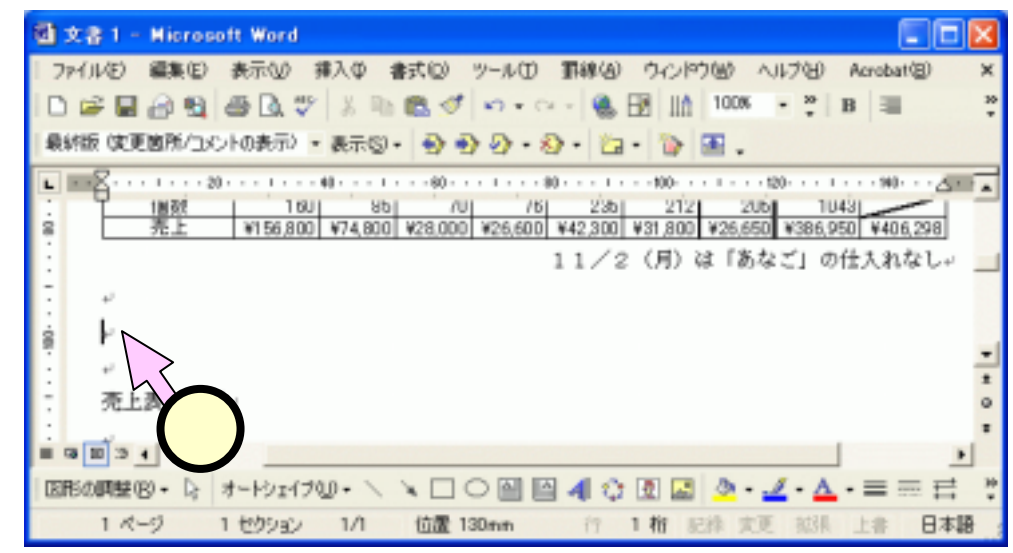

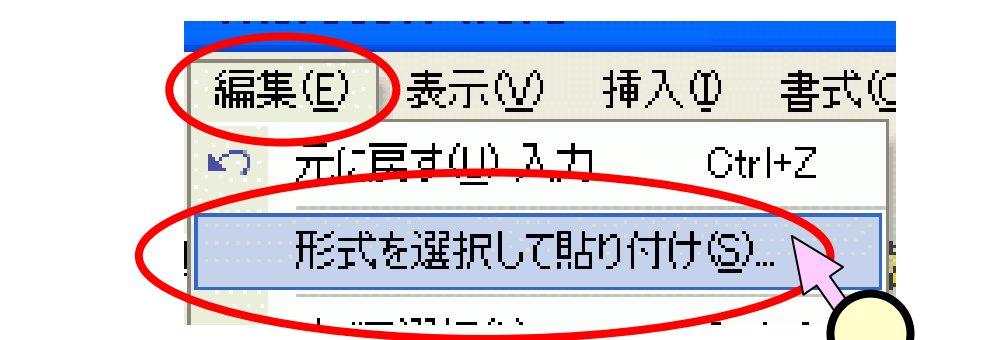

## (5.6.2)形式を選択して貼り付け - 2 -

- ■「形式を選択して貼り 付け」ダイアログ
  - [貼り付け]をクリックしま す(1)。
  - 「貼り付ける形式」の項目で、[Microsoft Excel グラフオブジェクト]をクリックします(2)。
  - [OK]をクリックします (3)。
- ■グラフが挿入されました(4)。

■スライド(5.4)と同様に、 大きさも調整出来ます。

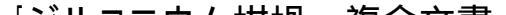

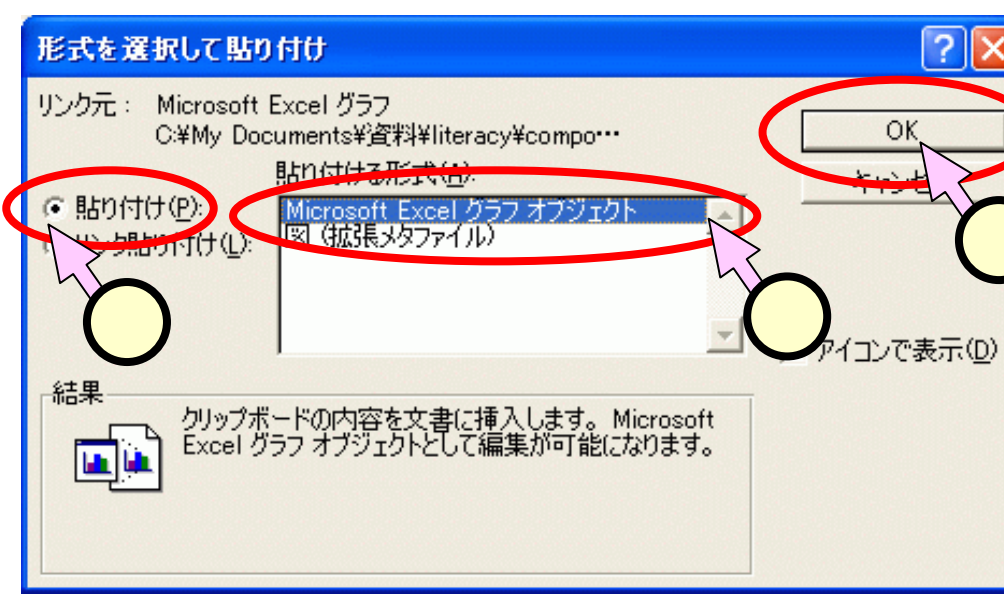

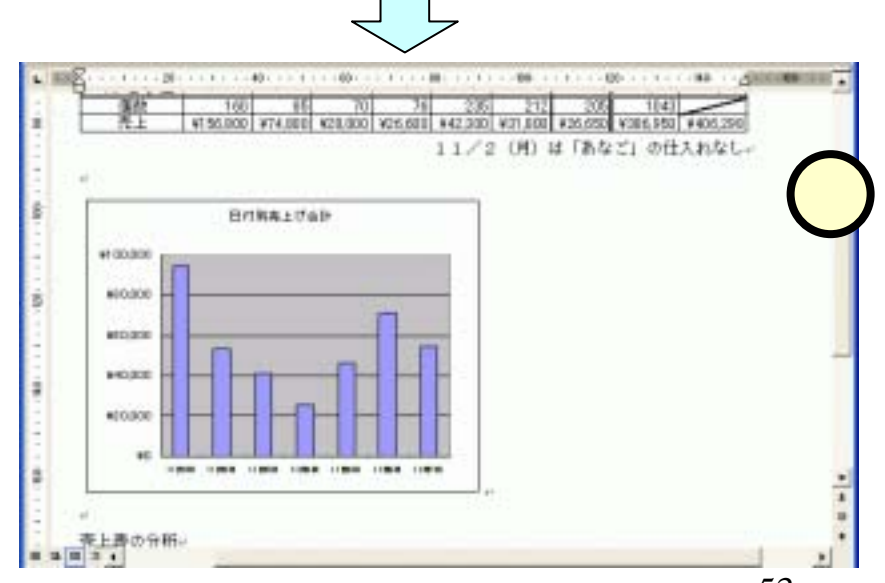

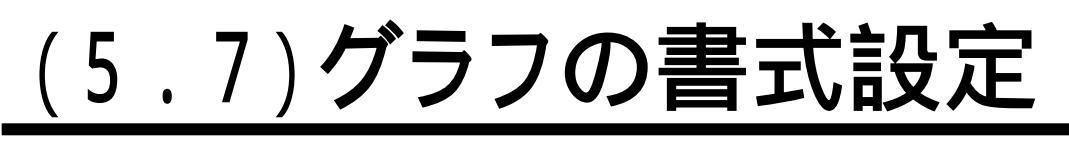

- ■貼り付けたグラフは、[行内]としてレイアウトされています。ドラッグで配置できるように、レイアウトを変更します(変更しなくてもOKです)。
  - グラフを選択して右クリックします
     (1)。
  - 現れたメニュー中で、[オブジェクトの書式設定]をクリックします(2)。
  - 「オブジェクトの書式設定」ダイア ログにて
  - [レイアウト]タグをクリックします
     (3)。
  - •[前面]をクリックします(4))
  - [OK]をクリックします(5)。

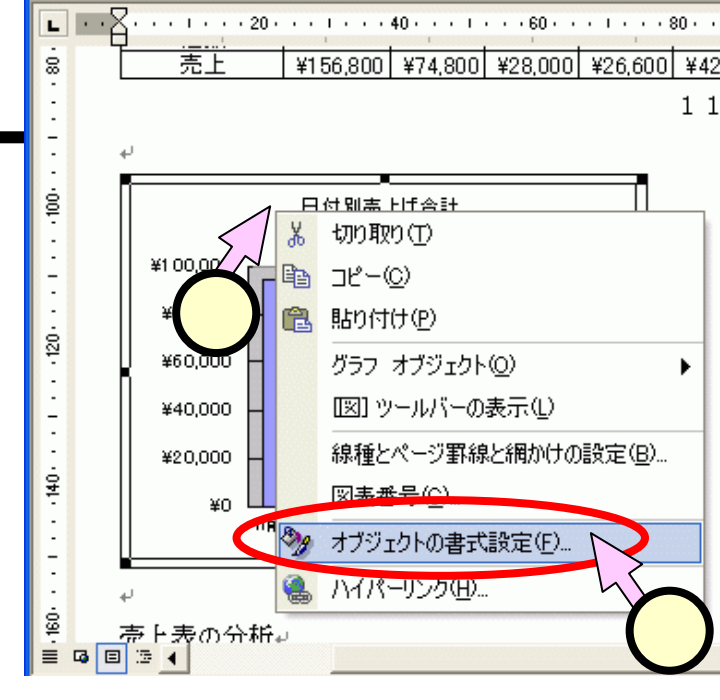

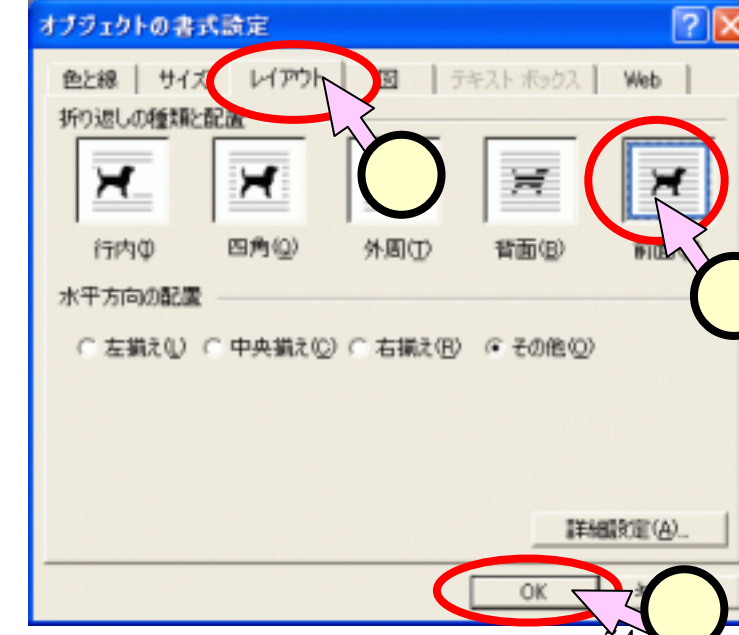

## <u>(5.8)分析</u>

#### ■グラフを見て、検討を加えた文章を追加します。

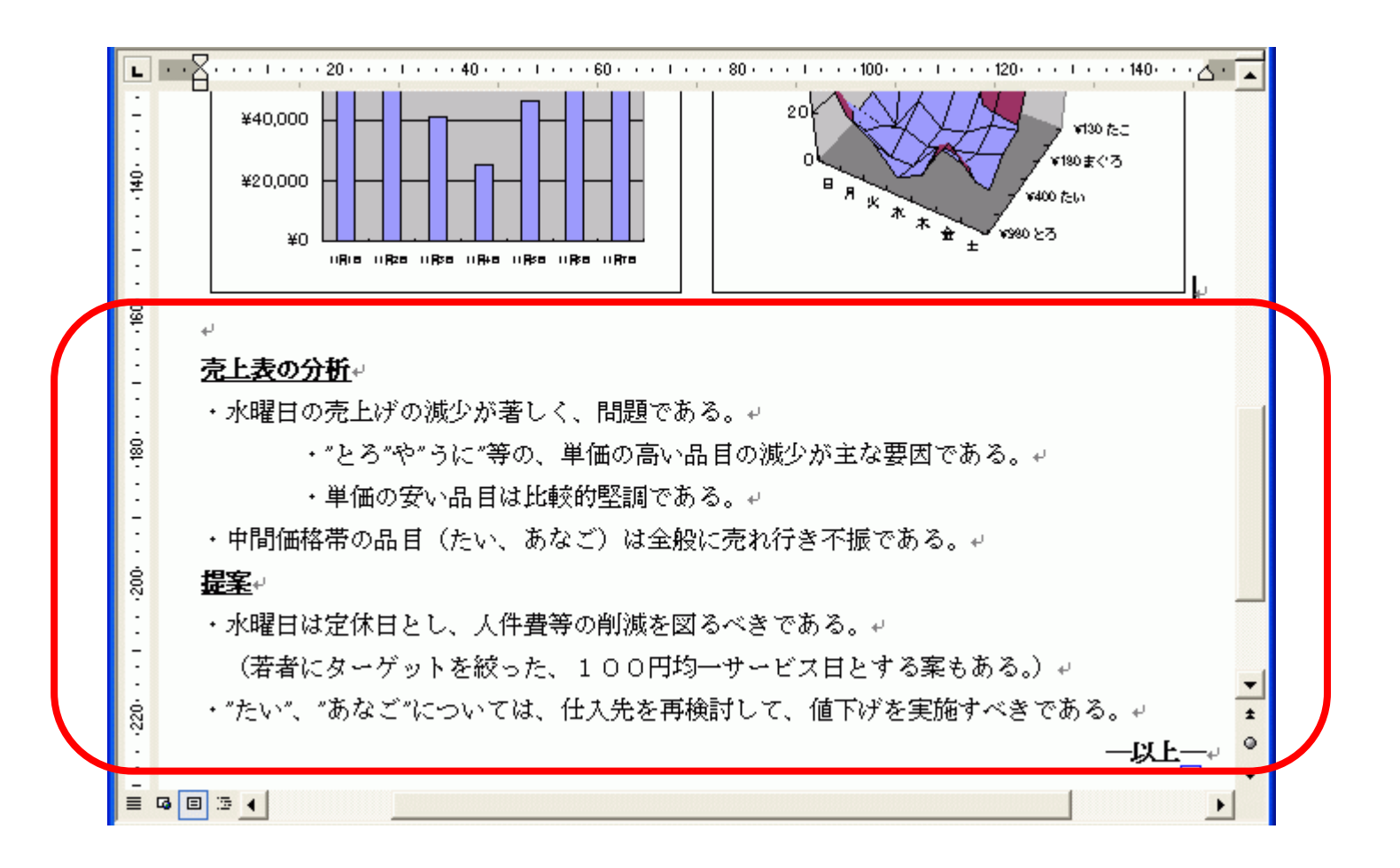

## (6.1)自由レポート課題

- ■次の条件を満たしてください。
  - データを扱った文書であること。
  - 複合文書であること。
  - 自らの分析を加えること。

#### ■データソース

•経済産業省のページからダウンロードします。

http://www.meti.go.jp/statistics/index.html

 サイト中にあるとおり、「経済産業省 : 特定サービス産業 動態統計調査」と出典に必ず明記して下さい。

#### ■注意

 大作を作って頂いてもOKです。また、自信の無い方は、あま り複雑なデータを扱わないほうが良いかも知れません。詳細 なデータについては、適当に割愛して頂いてOKです。

## (6.2.1)経済産業省のサイト - 1 -

#### ■サイト(<u>http://www.meti.go.jp/statistics/index.html</u>)を 開くと、次のような画面が出ます。

| アドレス(D) 🍯 http://www.meti.go.jp/statistics/index.html 🛛 🚽 🄁 移動 リンク 🎽                               |           |     |                                                       |               |  |  |  |  |  |
|----------------------------------------------------------------------------------------------------|-----------|-----|-------------------------------------------------------|---------------|--|--|--|--|--|
| 22                                                                                                 | 法法要       | 342 |                                                       | 検索            |  |  |  |  |  |
| ACOTALESE トップページ   統計   パブリックコメント   会見・スピーチ   報道発表  <br>Ministry of Economy,<br>Trade and Industry |           |     |                                                       |               |  |  |  |  |  |
|                                                                                                    | 商業        | 毎月  | 商業販売統計<br>概要 詳細調査意 建一報 (10月分) New 確報 (9月分)            | _             |  |  |  |  |  |
|                                                                                                    |           | 周期  | 商業統計調査 職要 New                                         |               |  |  |  |  |  |
|                                                                                                    | サービ<br>ス業 | 毎月  | 特定サービス産業動態統計<br>機要 詳細 調査意 (9月) 確 報 (9月<br>分) Ne       | w             |  |  |  |  |  |
|                                                                                                    |           | 毎年  | 特定サービス産業実態調査 職 1 🔤                                    | ( <b>-1</b> ) |  |  |  |  |  |
|                                                                                                    | エネル<br>ギー | 毎月  | 石油等消費動態統計 闘嚷團產票 ▲ ▲ ● ● ● ● ● ● ● ● ● ● ● ● ● ● ● ● ● | w             |  |  |  |  |  |
|                                                                                                    | 消費        | 毎年  | 石油等消費構造統計 ※平成13年調査をもって中止 闘響國國罰                        |               |  |  |  |  |  |
|                                                                                                    | 企業活       | 四半  | 济从明治法人 同半甘脂固本 副副的 网络                                  | ~             |  |  |  |  |  |
| ē                                                                                                  |           |     | 🧠 👋 🕹 २०१२-२०१२                                       |               |  |  |  |  |  |

# ■「特定サービス産業動態統計」をクリックして(1)、比較的身近な統計データを探して見ます。

### (6.2.2)経済産業省のサイト - 2 -

■「統計表のダウンロード」をクリックすると
 (1)、様々な業種の
 一覧が出ます(2)。

アドレス(D) 🍘 http://www.meti.go.jp/statistics/inde> 🔽 🛃 移動 🛛 リンク 🌺 トップページ |統計 | パブリックコメン linistry of Econom Trade and Industri のお願い 🔼 13. 媒体 04. 概況 更新 入手・閲覧 05. 癒計表のダウンロート 14. 図書 新 06. 参考資料のダウンロ・ 5. よくあ 更新 <u>a</u> 🧿 インターネット

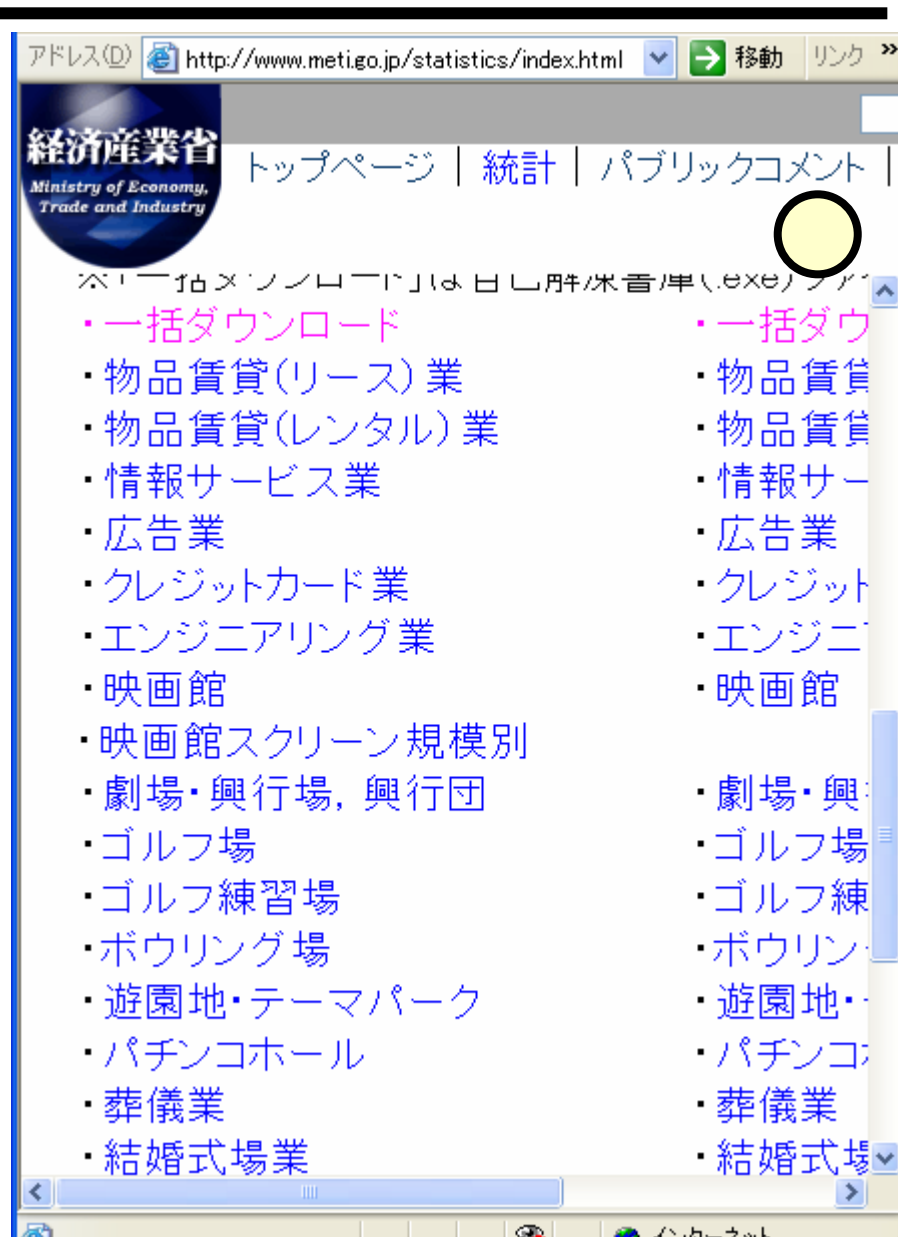

#### (6.3)例:結婚式場業

■簡単なレポートの例を示します。

#### ■次のURLから参照可能です。

<u>http://www.gifu-</u>
 <u>keizai.ac.jp/ ido/doc/literacy\_t</u>
 <u>ext/lit\_wedding.pdf</u>

| 結婚式場果におけ                                                                                                    | するこの1年の傾向                                                                               |
|----------------------------------------------------------------------------------------------------|-----------------------------------------------------------------------------------------|
|                                                                                                    | 2865年11月27日<br>66年8月東大学                                                                 |
| ■ 約4式換算, この1年                                                                                                    | A11 W.B                                                                                 |
| 右国ダラフに、二の1年の周疇式展業                                                                                                    | 001552.019086                                                                           |
| の見た、および取り個い件数の解析を                                                                                                    |                                                                                         |
| 示す、グラフより知らとおり、結婚式 *                                                                                                    | A                                                                                       |
| 場の利用に置しては、他の解死が発生 4                                                                                                    |                                                                                         |
| Marine Line manual in                                                                                                    |                                                                                         |
| ARCHATIGORIAN, M                                                                                                    |                                                                                         |
| 「「大阪市は、市街市場と言える。                                                                                                    | - And                                                                                   |
| > 件数に注して売上の上下幅は大きい。                                                                                                    | $\sim$                                                                                  |
| 以上より、結婚式装芽では、実施性の                                                                                                    | tak ten tak te tek tek an te an te tek se                                               |
| 単常が今任の大きな課題となると考                                                                                                    |                                                                                         |
| £6.86.                                                                                                    |                                                                                         |
| HAR HE SHE IN A                                                                                                    | 8 18 48 18 88 18 18 88 88                                                               |
| BURCHER 2004 18114 4241 2322 8                                                                                                    | 136 8.115 8.250 8.962 8.847 5.262 1.058 4.864<br>136 2.55 2.53 1.56 2.35 2.25 1.25 1.47 |
| (RACES                                                                                                    | ・ 約24-ビス市業動発行が調査(上下)                                                                    |
| ■ 1件あたりの作上に関して                                                                                                    | T. HALL MARKEN STREET                                                                   |
| 右国グラフに、幼稚植来1日あたりの死 [                                                                                                    | INSCIDENTS AND ADDRESS                                                                  |
| 上の目的を示す。グラフ上中鮮るとおり、                                                                                                    |                                                                                         |
| 開墾期には1件あたすの意主も下がるお、                                                                                                    |                                                                                         |
| 1月に起してき月の作り込みは難しい。                                                                                                    |                                                                                         |
| 二内国国について、新聞を立てて見た。                                                                                                    |                                                                                         |
| 11日本1日に2日前にあり、パトロホン市<br>取なしならなりため。                                                                                                    |                                                                                         |
| HURPHRISE SHOLL STORES                                                                                                    |                                                                                         |
| も自然と簡単なものになりやすい。                                                                                                    |                                                                                         |
| BERNHEZARKARAN.                                                                                                    |                                                                                         |
| whether born the sector, whether                                                                                                    | た氣が好きであり、ささやひながら機能となる                                                                   |
| the state of the state of the second state of the second second s |                                                                                         |
| A state of the second second s |                                                                                         |

## (6.3.1)データの参照

# ■スライド(6.2.2)のダウンロードのページから、「結婚式場業」のリンクをクリックします(①)。 ■「ファイルのダウンロード」のダイアログで、[開く]をクリックします(②、ダウンロードしても構いませんが、あまり必要ないかも知れません)。

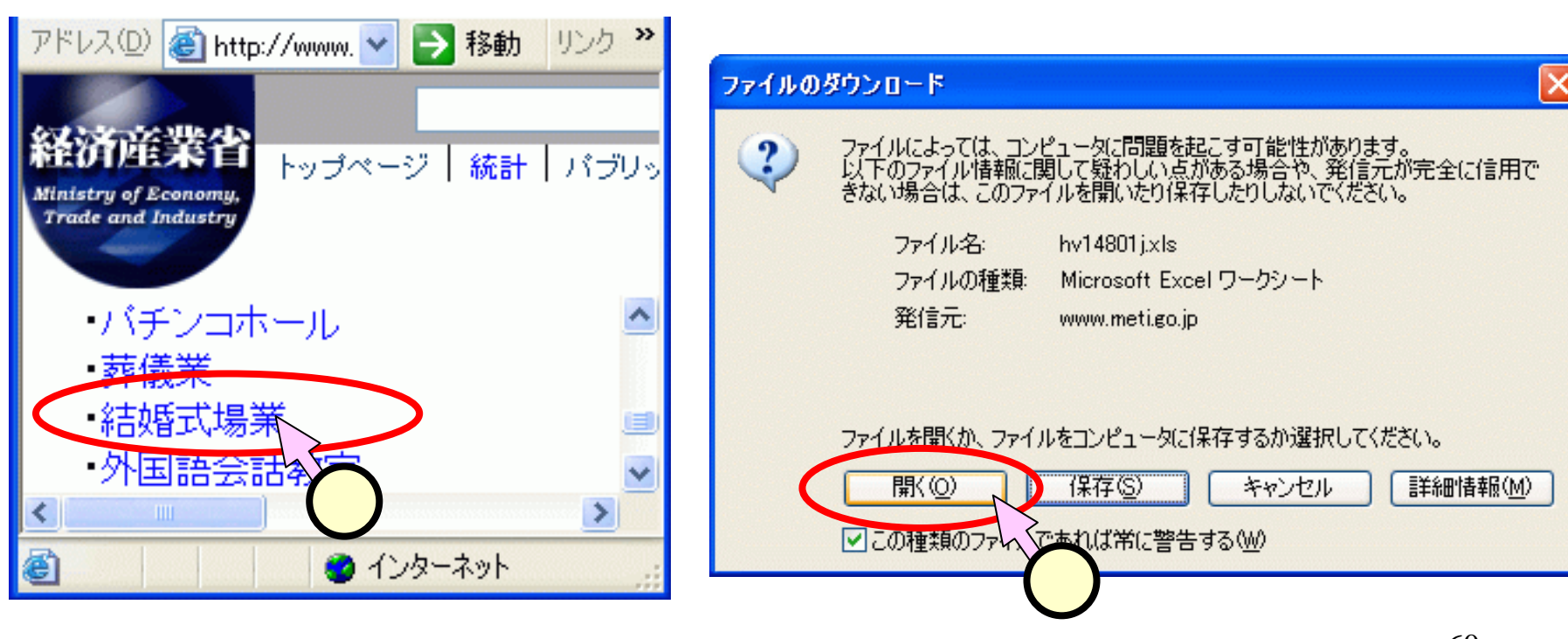

#### (6.3.2)コピー

#### ■表示されたデータから、興味のある部分をドラッグして コピーし、手元のPCで開いたExcelファイル上でペース トします。

| アドレス(1)) 🍓 http://www.metigo.jp/statistics 🌱 🔁 移動 リンク 🎬 |   |       |     |     |        |   |        |   |
|---------------------------------------------------------|---|-------|-----|-----|--------|---|--------|---|
| 経済産業省                                                   |   |       |     |     |        |   |        |   |
| Ministry of Economy<br>Trinte and Industry              |   |       |     |     |        |   |        |   |
|                                                         | G | 12    | *   | fr. | 6864   | _ |        |   |
|                                                         | A | B     | C   | D   | E      | F | G      | H |
| 30                                                      |   |       | 9月  |     | 20,273 |   | 8,205  | _ |
| 31                                                      |   |       | 10月 |     | 22,307 |   | 8,554  |   |
| 32                                                      |   |       | 11月 |     | 27,921 |   | 10,514 |   |
| 33                                                      |   |       | 12月 |     | 15,826 |   | 6,263  |   |
| 34                                                      |   | 平成15年 | 1月  |     | 8,220  |   | 3,322  |   |
| 35                                                      |   |       | 2月  |     | 14,841 |   | 5,838  | _ |
| 36                                                      |   |       | 3月  |     | 23,751 |   | 9,315  |   |
| 37                                                      |   |       | 4月  |     | 16,115 |   | 6,359  |   |
| 38                                                      |   |       | 5月  |     | 21,777 |   | 8,442  |   |
| 39                                                      |   |       | 6月  |     | 17,488 |   | 6,867  |   |
| 40                                                      |   |       | 7月  |     | 12,398 |   | 5,262  |   |
| 41                                                      |   |       | 8月  |     | 6,488  |   | 2,886  |   |
| 42                                                      |   |       | 9月  |     | 16,966 |   | 6,864  |   |
| 43                                                      |   |       |     |     |        |   |        | - |
| H 4 → H <u>14表</u>                                      |   |       |     |     |        |   |        |   |
| ページが表示されました                                             |   |       |     |     |        |   |        |   |

|    | А | В   | С  | D      | Е  | F      |
|----|---|-----|----|--------|----|--------|
| 1  |   |     |    |        |    |        |
| 2  |   |     | 売_ | 上高     | 取扱 | 件数     |
| З  |   | 10月 |    | 22,307 |    | 8,554  |
| 4  |   | 11月 |    | 27,921 |    | 10,514 |
| 5  |   | 12月 |    | 15,826 |    | 6,263  |
| 6  |   | 1月  |    | 8,220  |    | 3,322  |
| 7  |   | 2月  |    | 14,841 |    | 5,838  |
| 8  |   | 3月  |    | 23,751 |    | 9,315  |
| 9  |   | 4月  |    | 16,115 |    | 6,359  |
| 10 |   | 5月  |    | 21,777 |    | 8,442  |
| 11 |   | 6月  |    | 17,488 |    | 6,867  |
| 12 |   | 7月  |    | 12,388 |    | 5,262  |
| 13 |   | 8月  |    | 6,488  |    | 2,886  |
| 14 |   | 9月  |    | 16,966 |    | 6,864  |
|    |   |     |    |        |    |        |

#### ■行と列とを入れ替えて使用することにします。

<u>|+ 6 /2`+ - 1 - - / - - </u>/- -

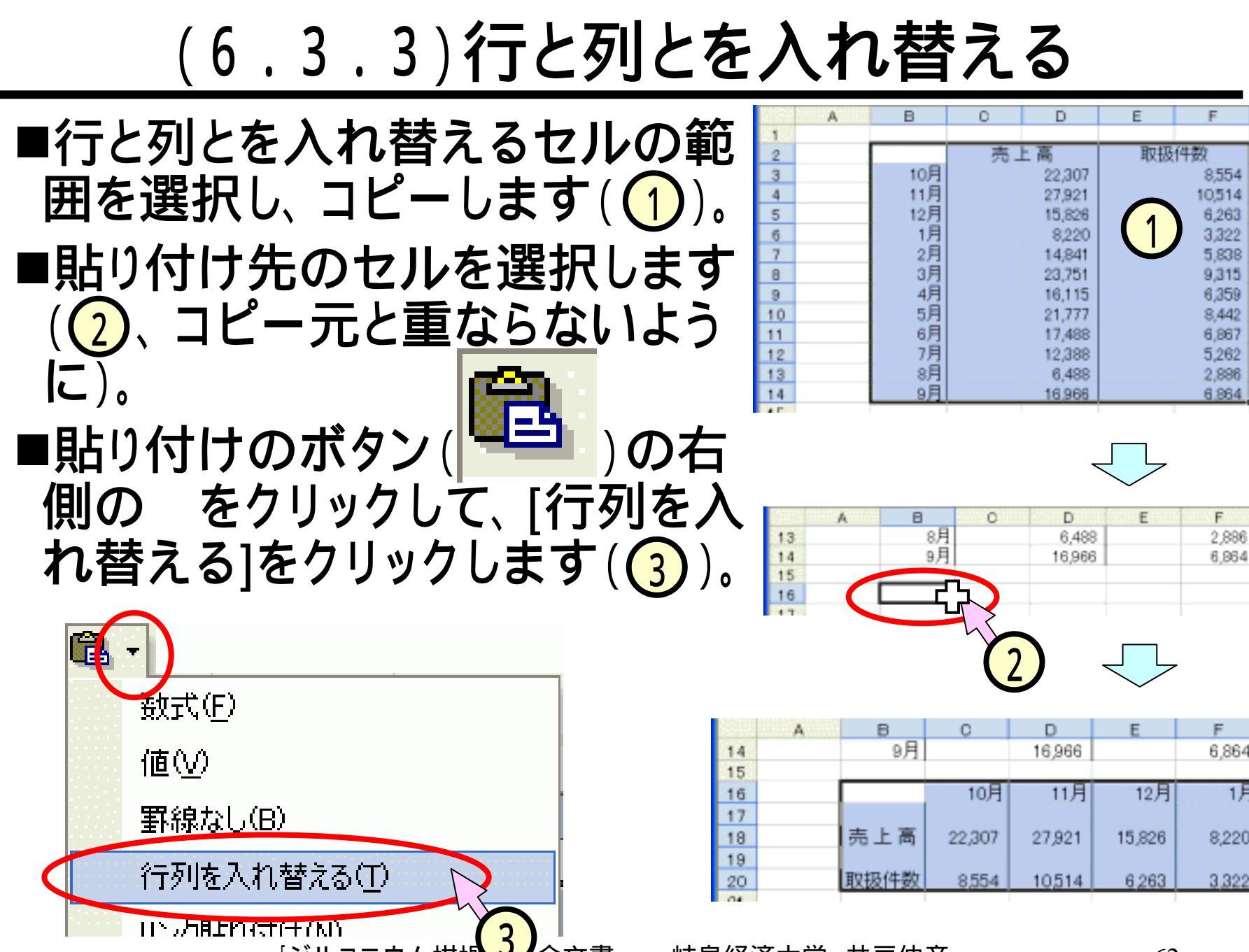